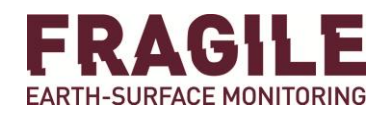

Fragile srl is a Spin-Off Company of the University of Bologna

www.fragilesrl.it

Silvia Franceschini

silvia@fragilesrl.it

### European Ground Motion Service, potenziale ed utilizzo

- Introduzione e tecnica di elaborazione
- Utilizzo dati EGMS (scaricamento ed implementazione in QGIS, visualizzazione)
- Esempi e confronto con risultati di analisi sito-specifiche

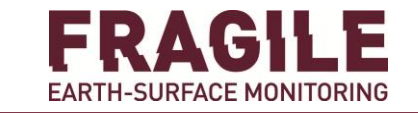

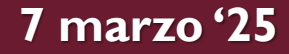

FRAGILE EARTH-SURFACE MONITORING

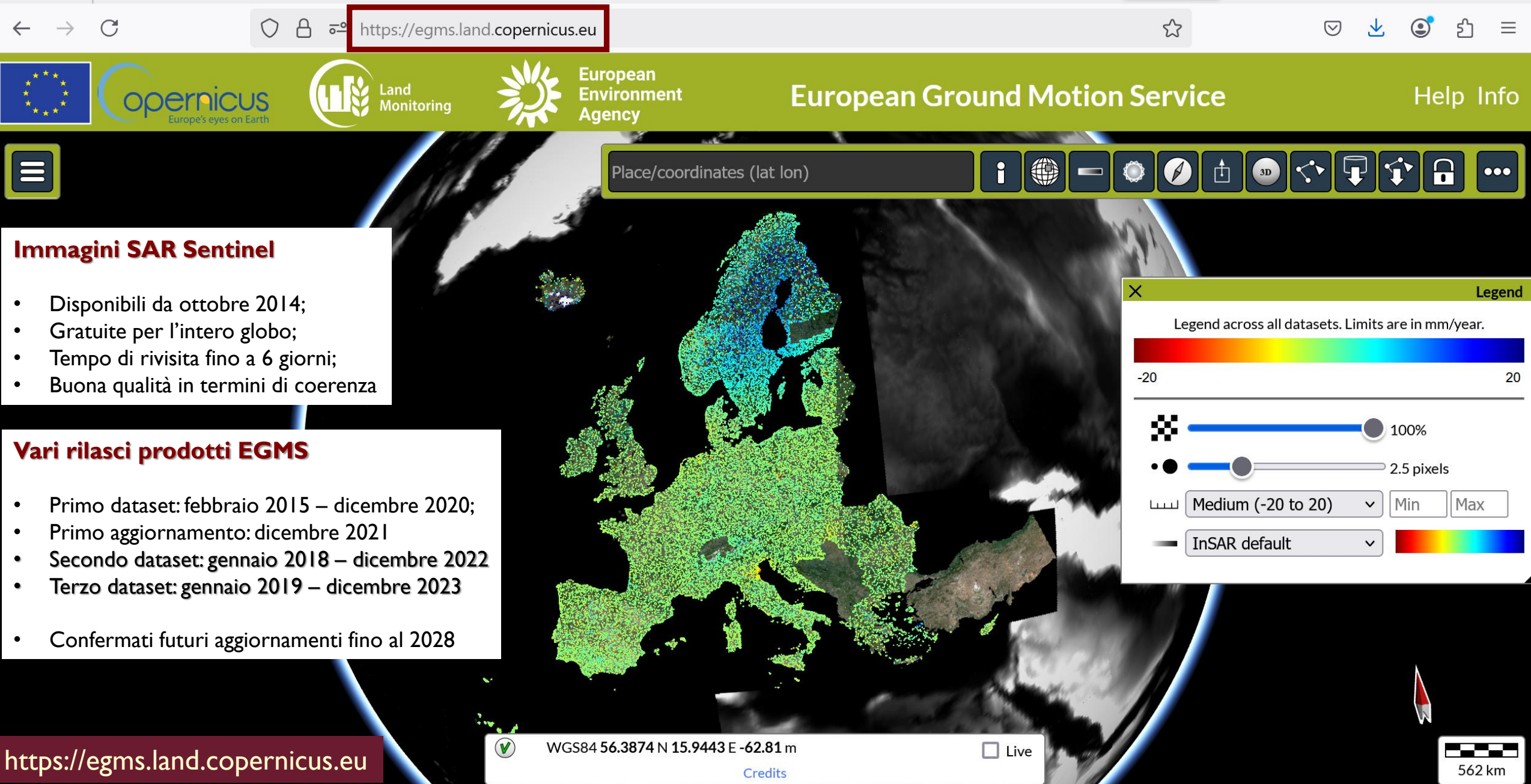

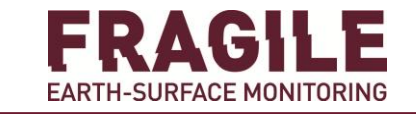

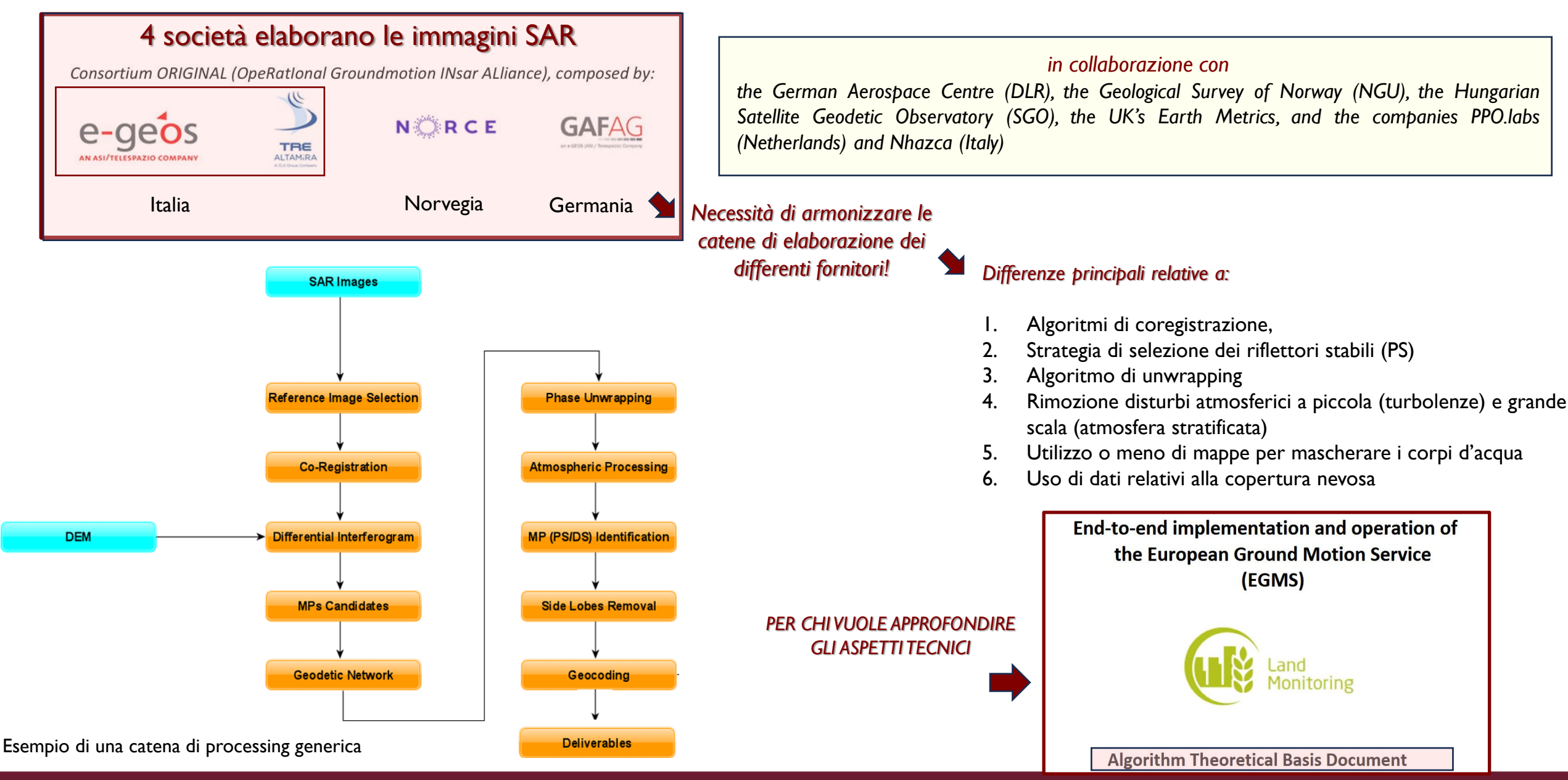

-

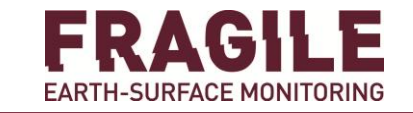

| C A ₅≏ https://land.cop                                                                          | ernicus.eu/en/products/european-ground-motion-se                                      | rvice?tab=documentation 🔖 90% ☆ 🖂                                                                                                    |                |
|--------------------------------------------------------------------------------------------------|---------------------------------------------------------------------------------------|----------------------------------------------------------------------------------------------------|----------------|
|                                                                                                  | User support 🗸 Pi                                                                     | roduction updates News and Events 🧹   Register/Login   Search                                                                                                    |                |
| Cl   Cl     Monitoring Service   Cl     Home   CLMS portfolio   > European Ground Motion Service |                                                                                       | User manual – Guidelines for European Ground Motion Service data download, import and visualization                                                               | 3.1 MB         |
| Home > CLMS portfolio > European Ground Motion Service                                           |                                                                                       | Publication date: 15.01.2024 Version: 1.1     Algorithm theoretical basis document - European Ground Motion Service     Publication date: 25.10.2023 Version: 3.0 | 3.7 MB         |
|                                                                                                  | Search in the following items                                                         | GNSS calibration data – European Ground Motion Service<br>Publication date: 15.04.2023 Version: 1                                                                 | 273.1 KB       |
|                                                                                                  | Product specifications – European Ground<br>Publication date: 25.10.2023 Version: 2.0 | GNSS calibration data – European Ground Motion Service<br>Publication date: 25.10.2023 Version: 2.0                                                               | 273.0 KB       |
|                                                                                                  | End user requirements – European Ground<br>Publication date: 20.12.2021 Version: 1.0  | GNSS calibration report – European Ground Motion Service<br>Publication date: 31.05.2024 Version: 5.1                                                             | 3.7 MB         |
| Overview                                                                                         | Interface manual – European Ground Moti                                               | Patch note - European Ground Motion Service 2022 data update<br>Publication date: 25.07.2024 Version: 1.0                                                         | 204.1 KB       |
| Technical summary                                                                                | Publication date: 16.11.2023 Version: 3.0                                             |                                                                                                    |                |
| Documentation                                                                                    | Publication date: 17.05.2022 Version: 1.6                                             | 7 marzo                                                                                                    | o <b>'25</b> _ |

FRAGILE EARTH-SURFACE MONITORING

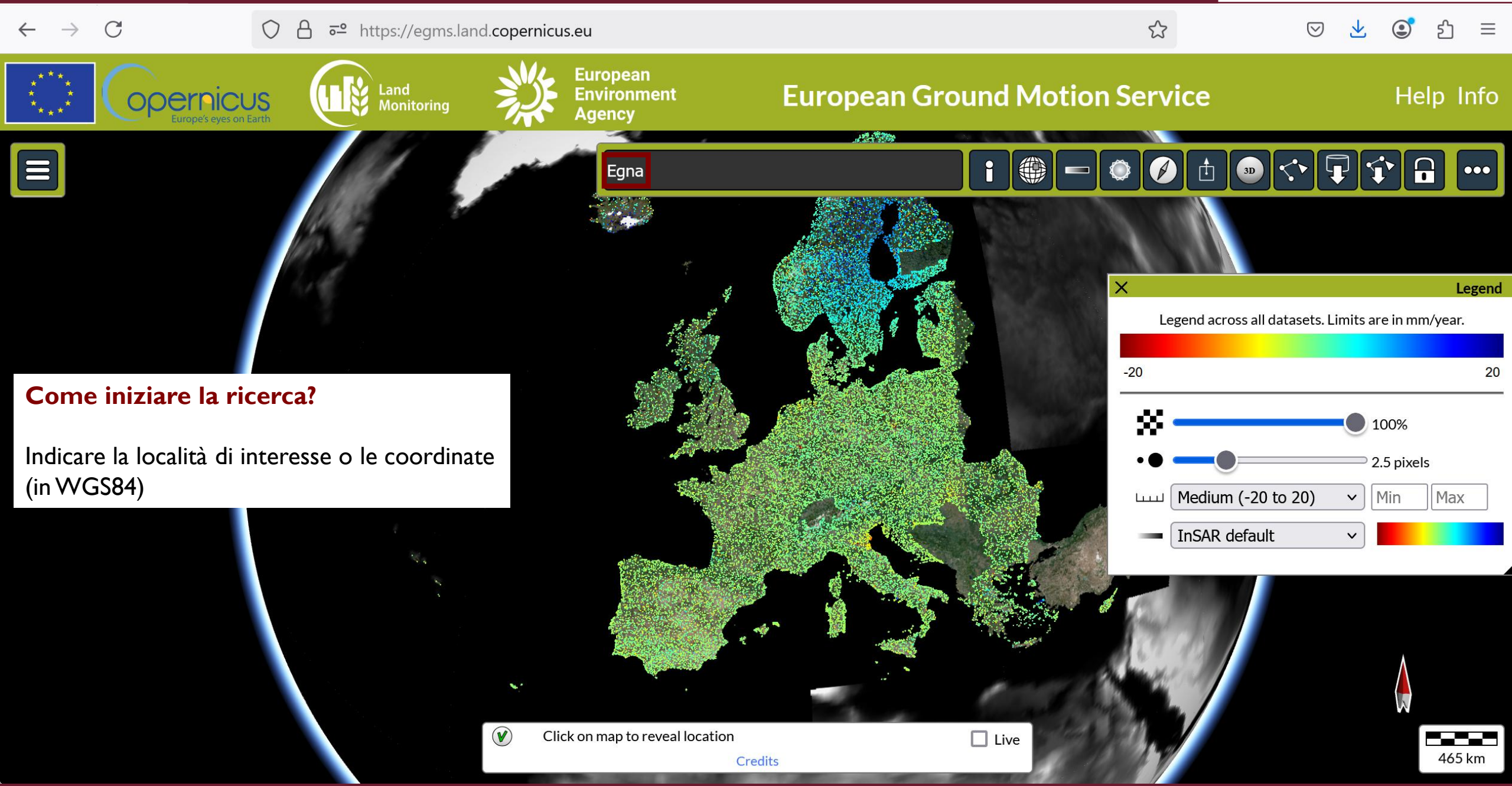

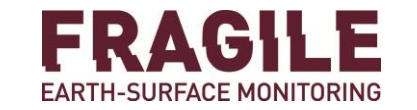

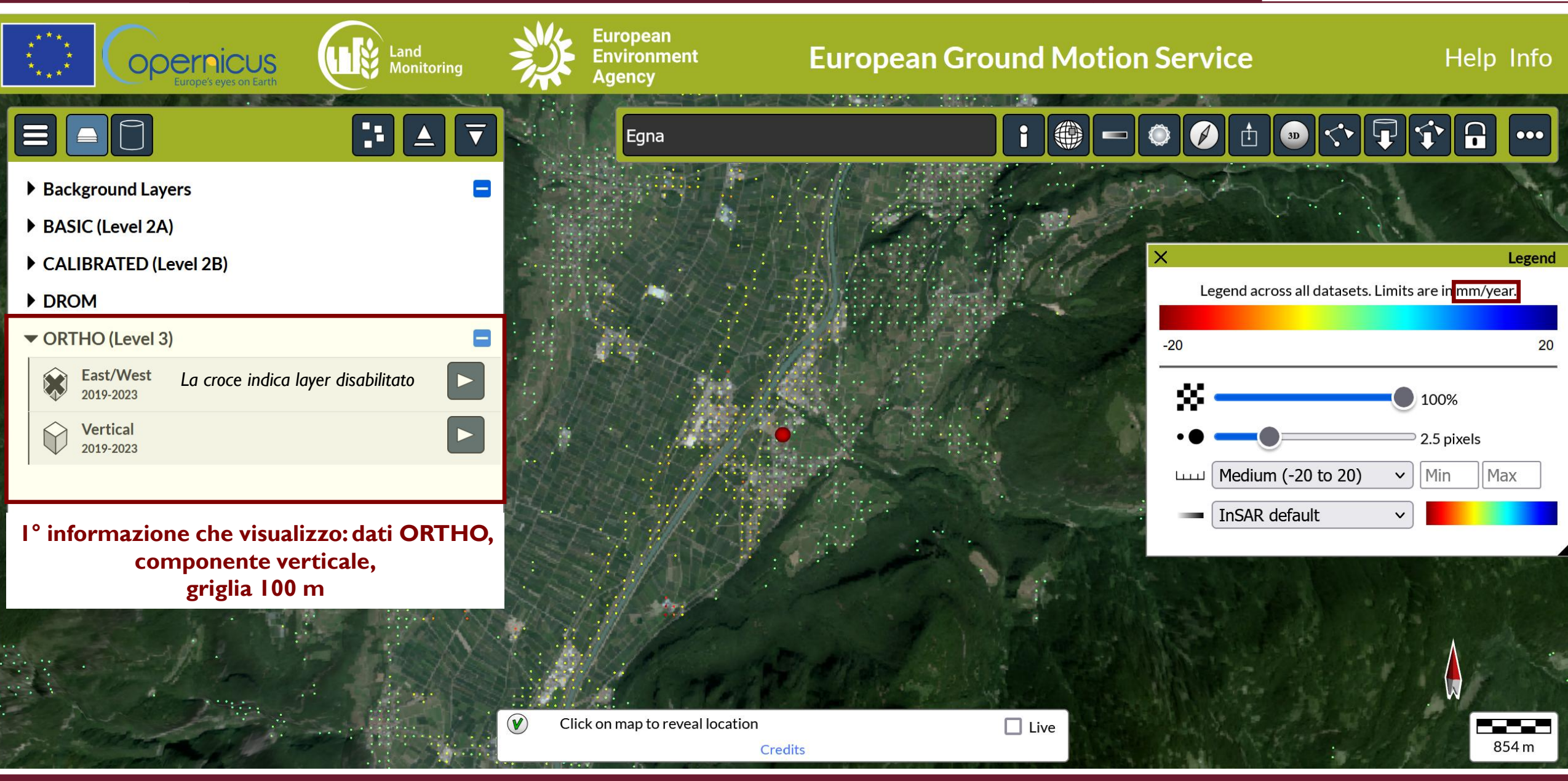

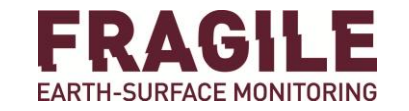

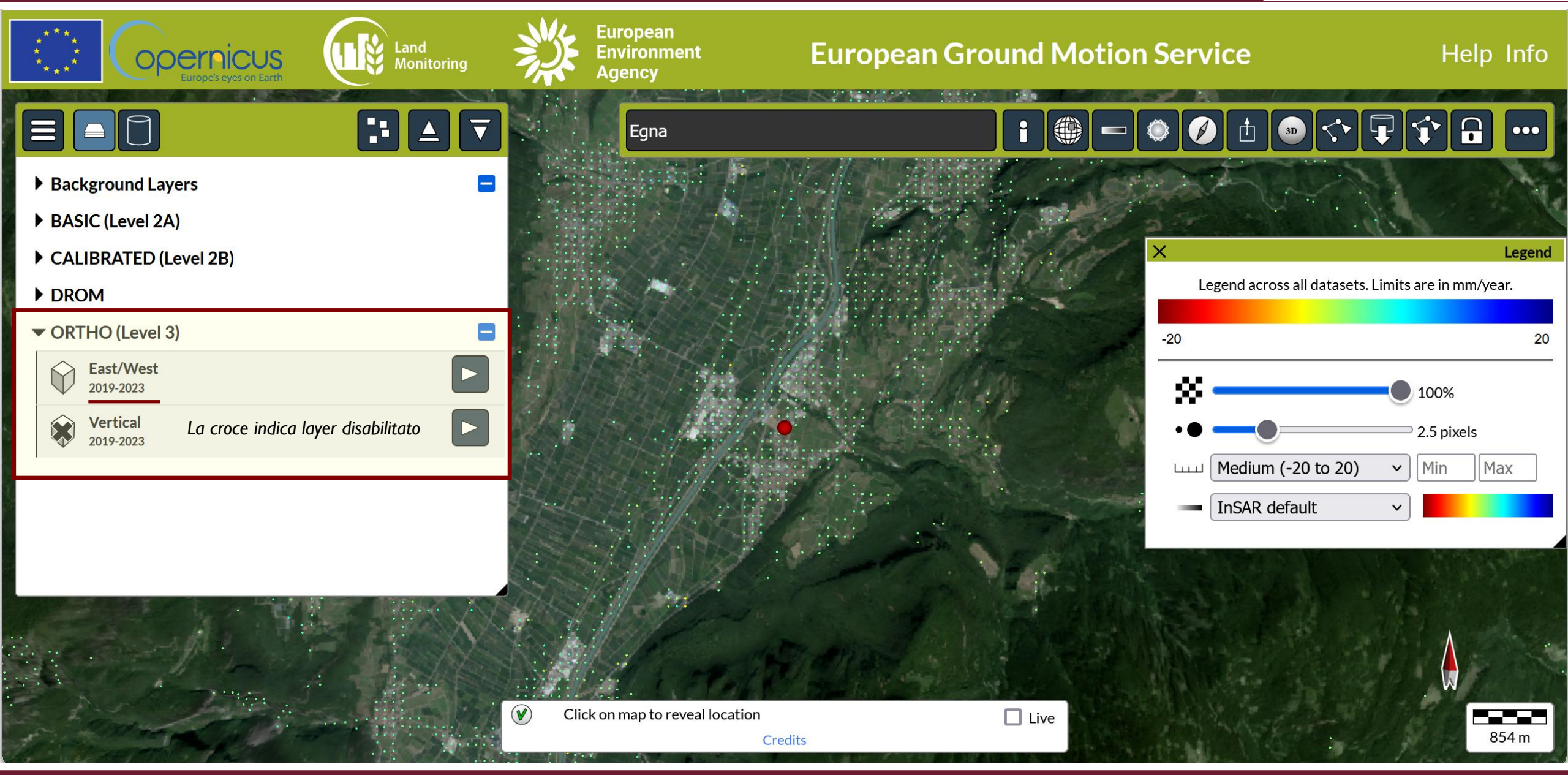

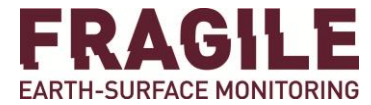

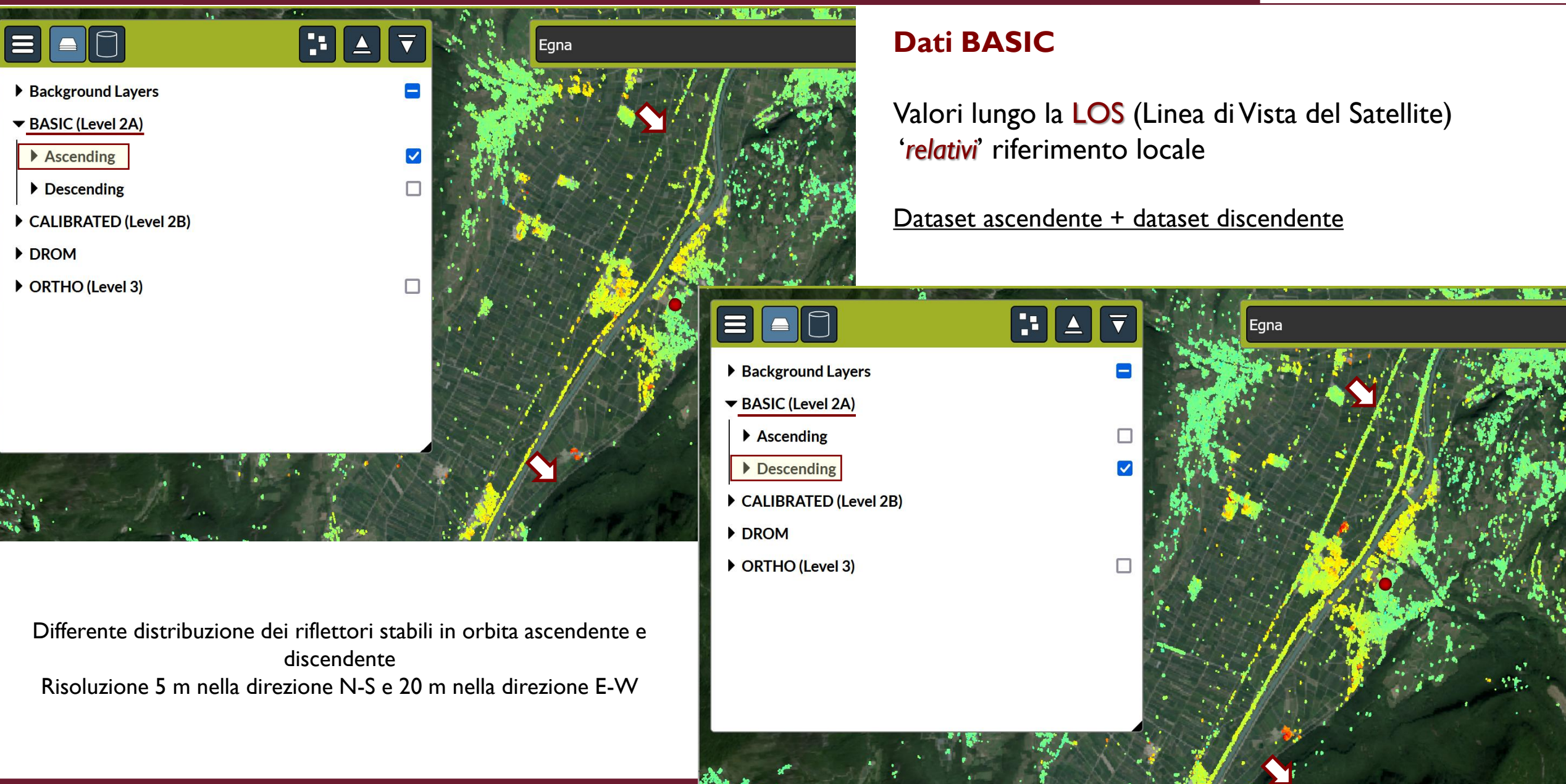

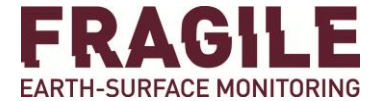

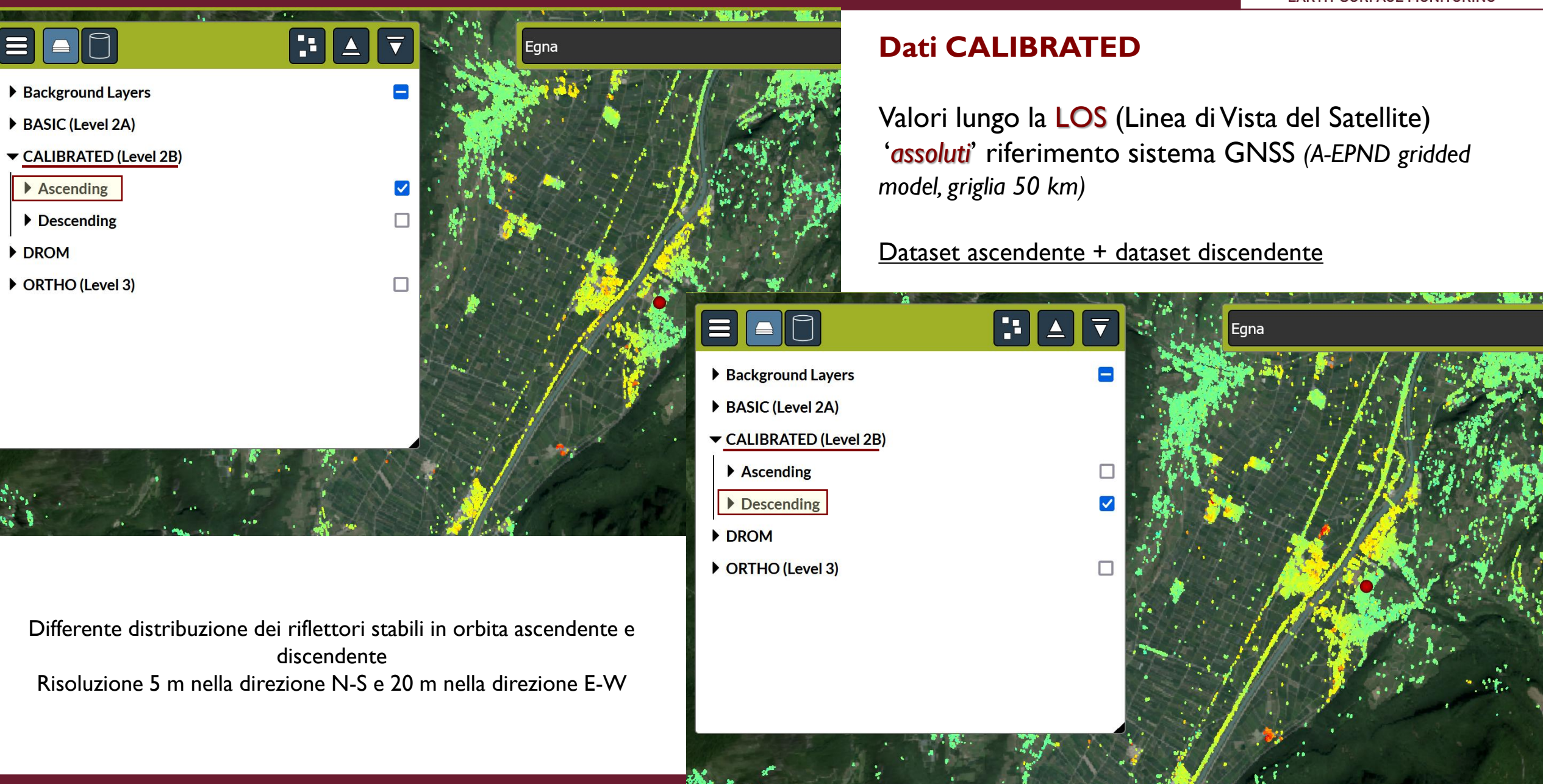

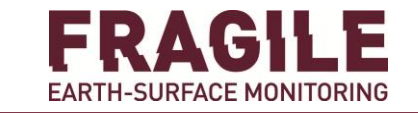

### EGMS Interpretazione dei dati

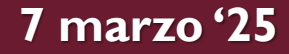

#### **EGMS:** interpretazione dei dati

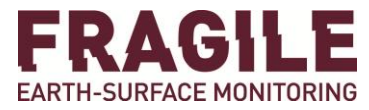

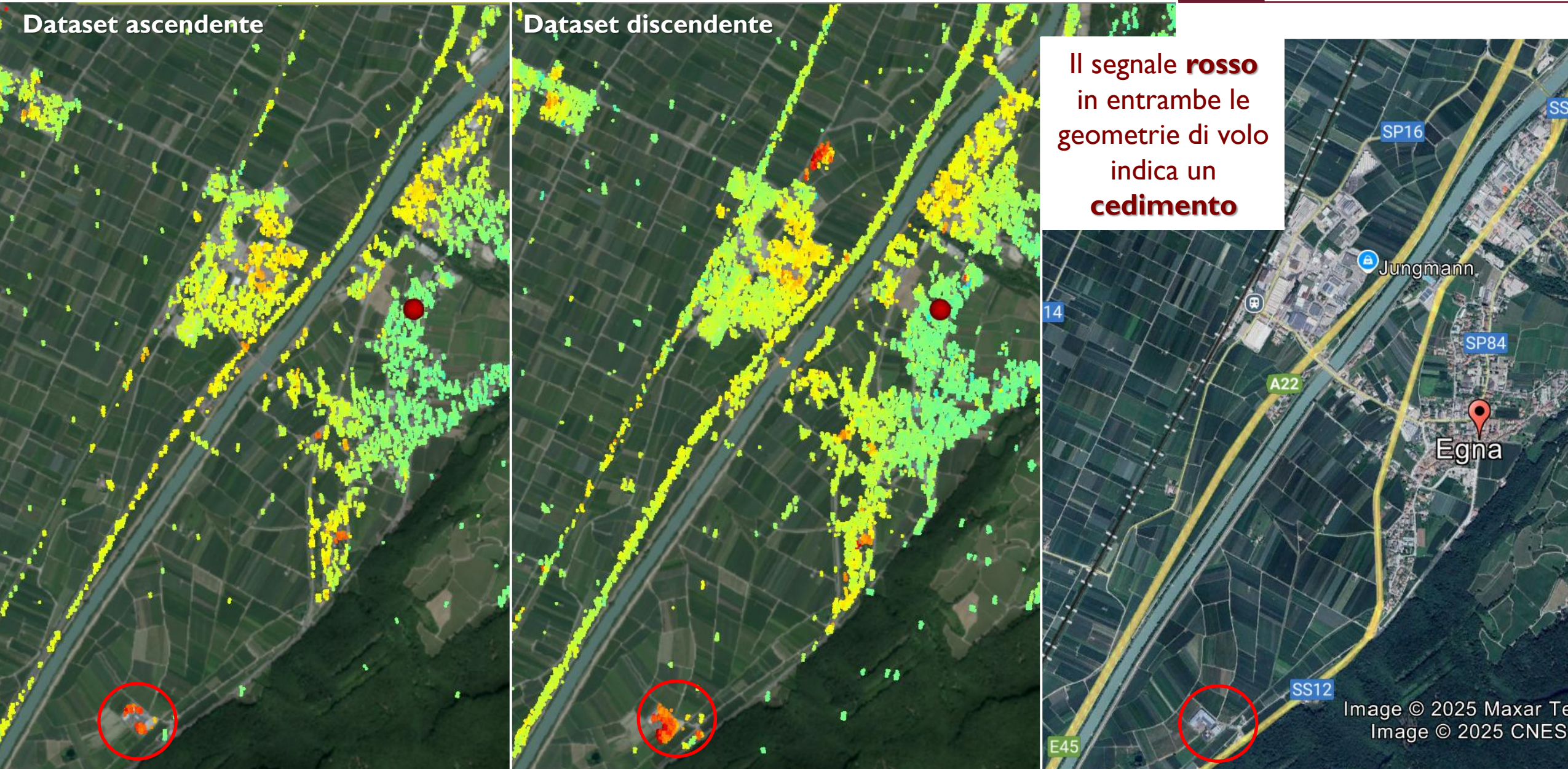

#### EGMS: interpretazione dei dati

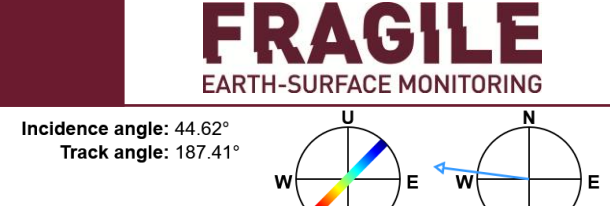

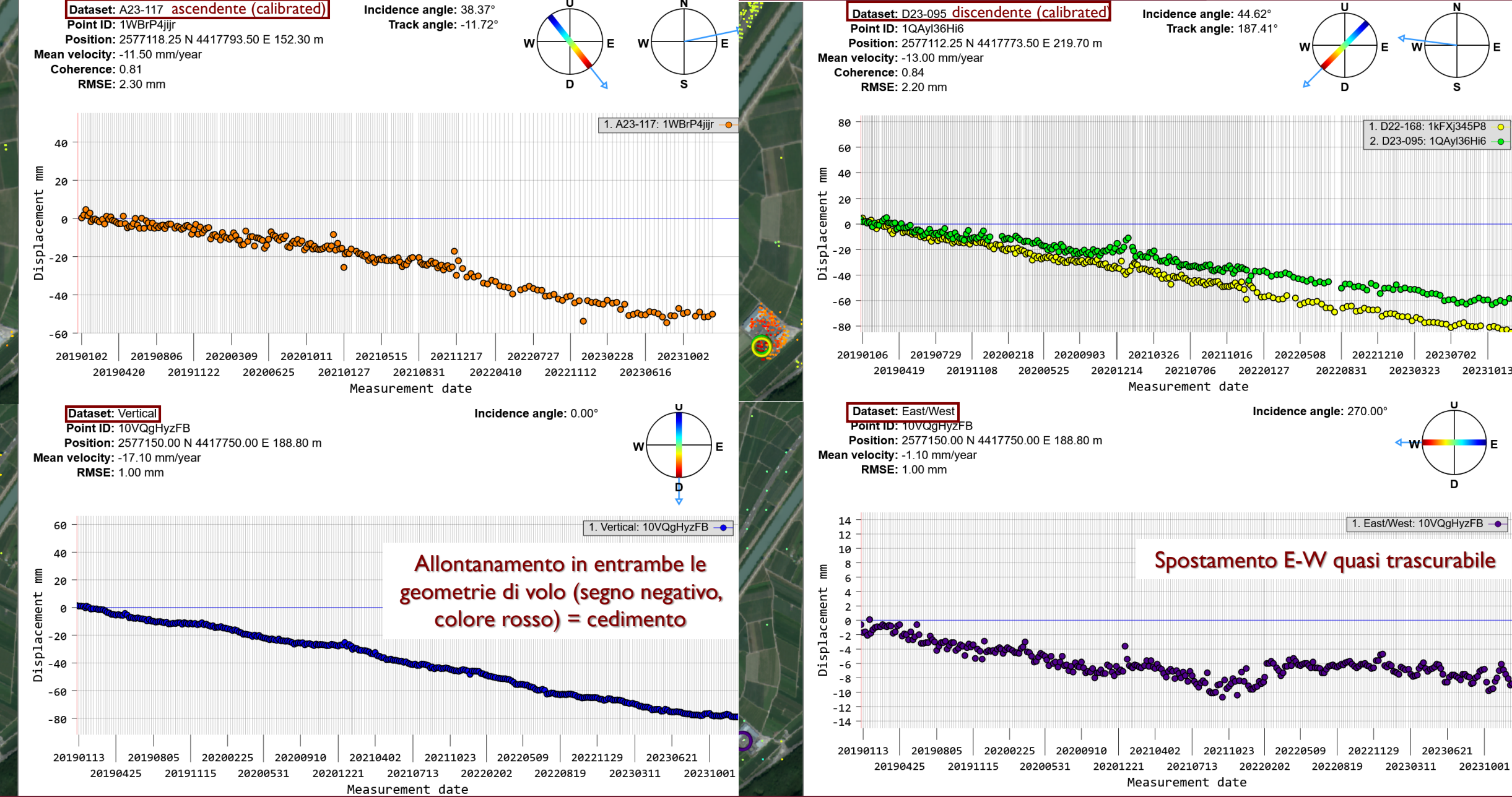

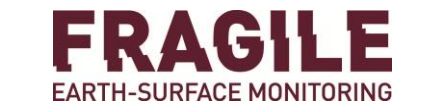

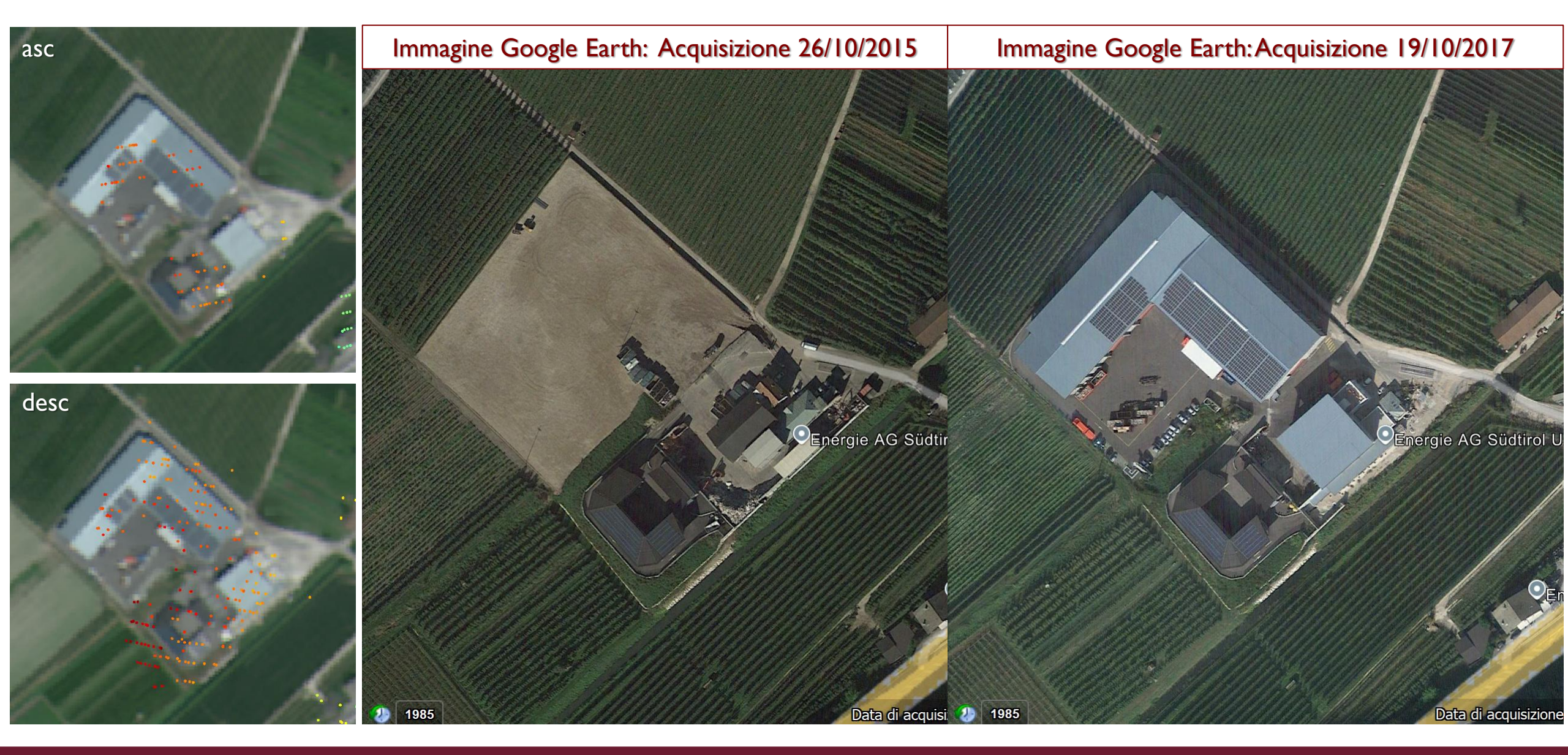

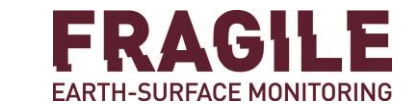

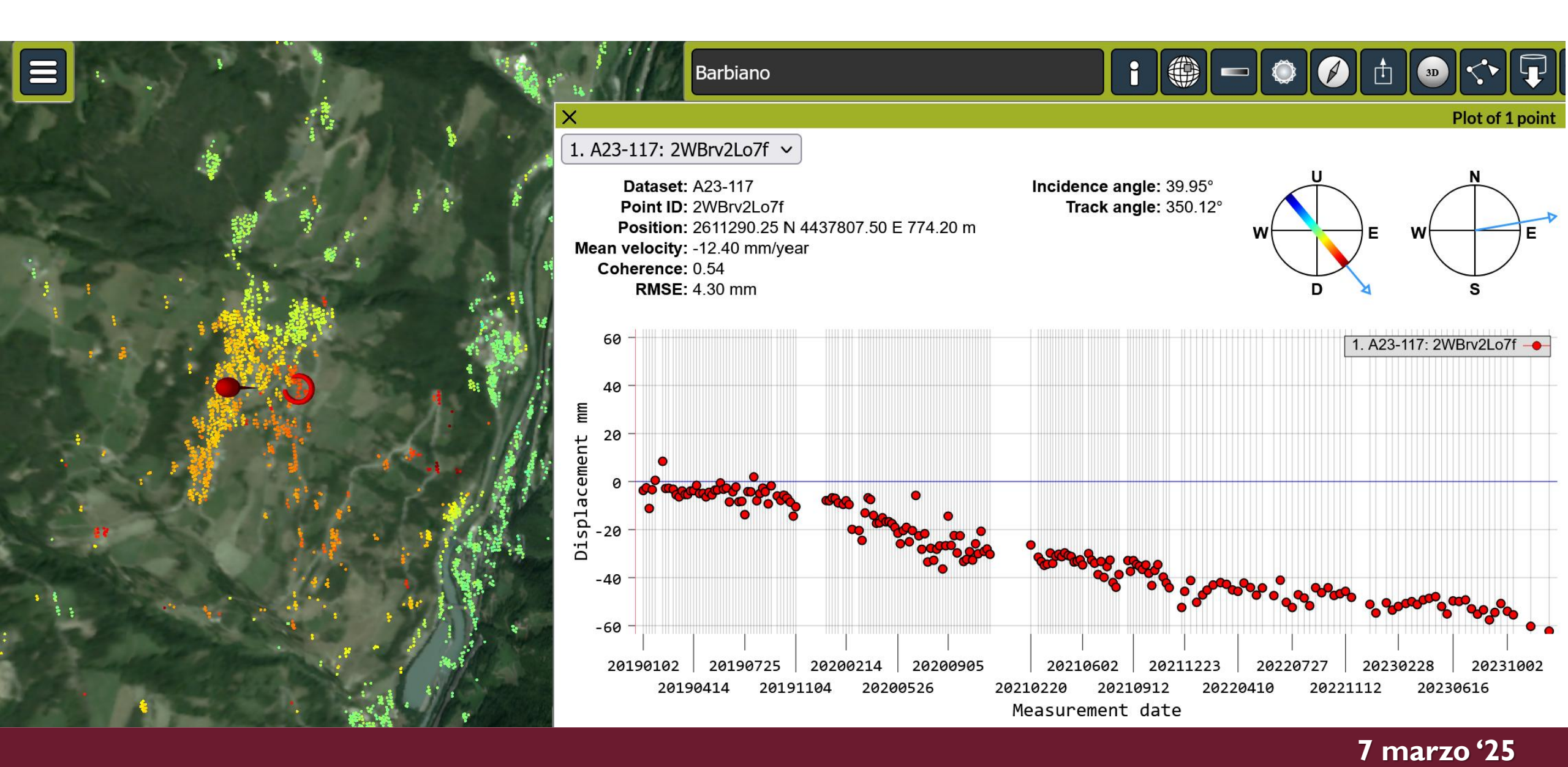

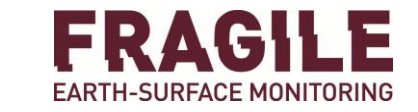

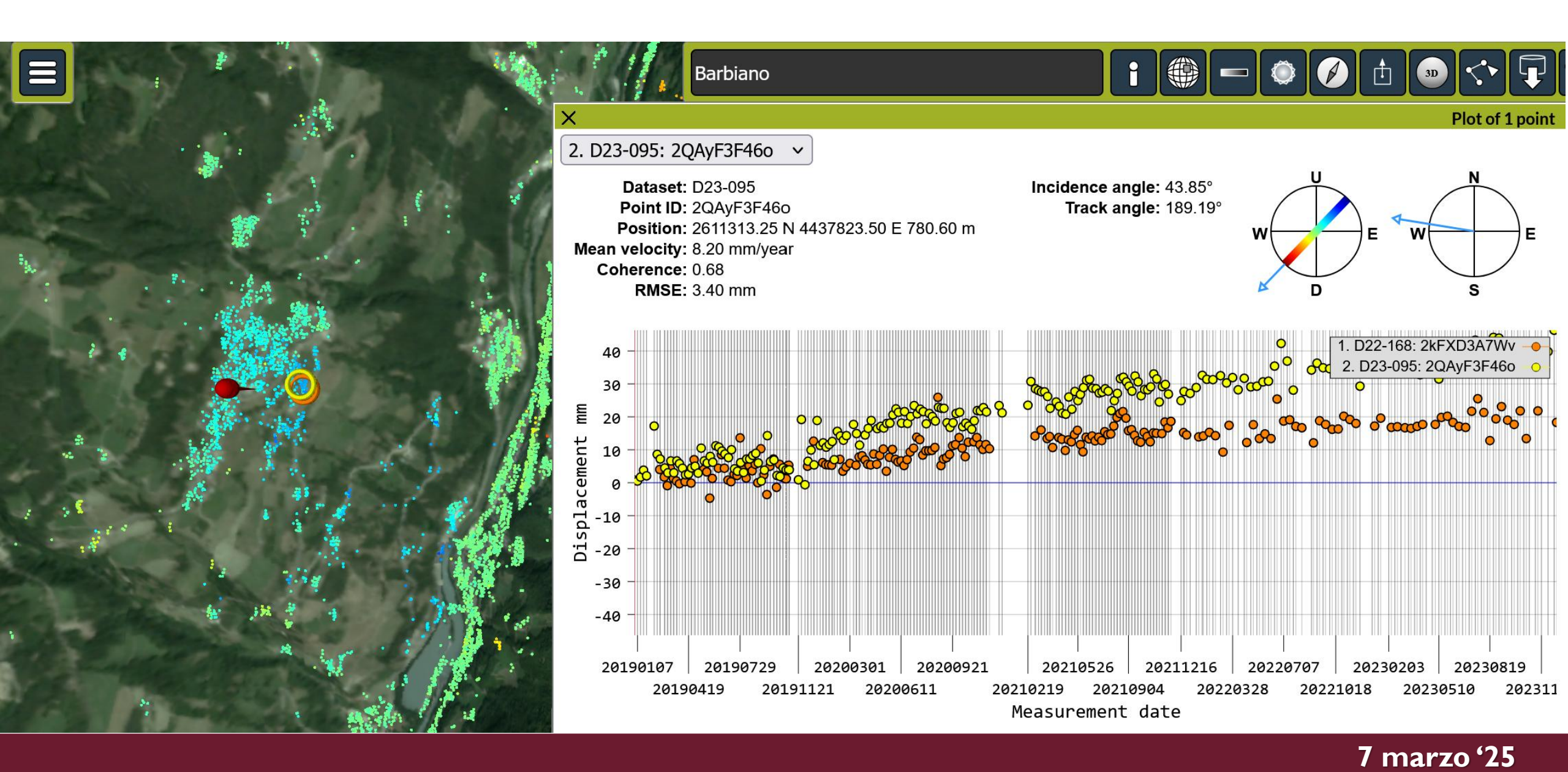

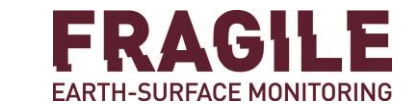

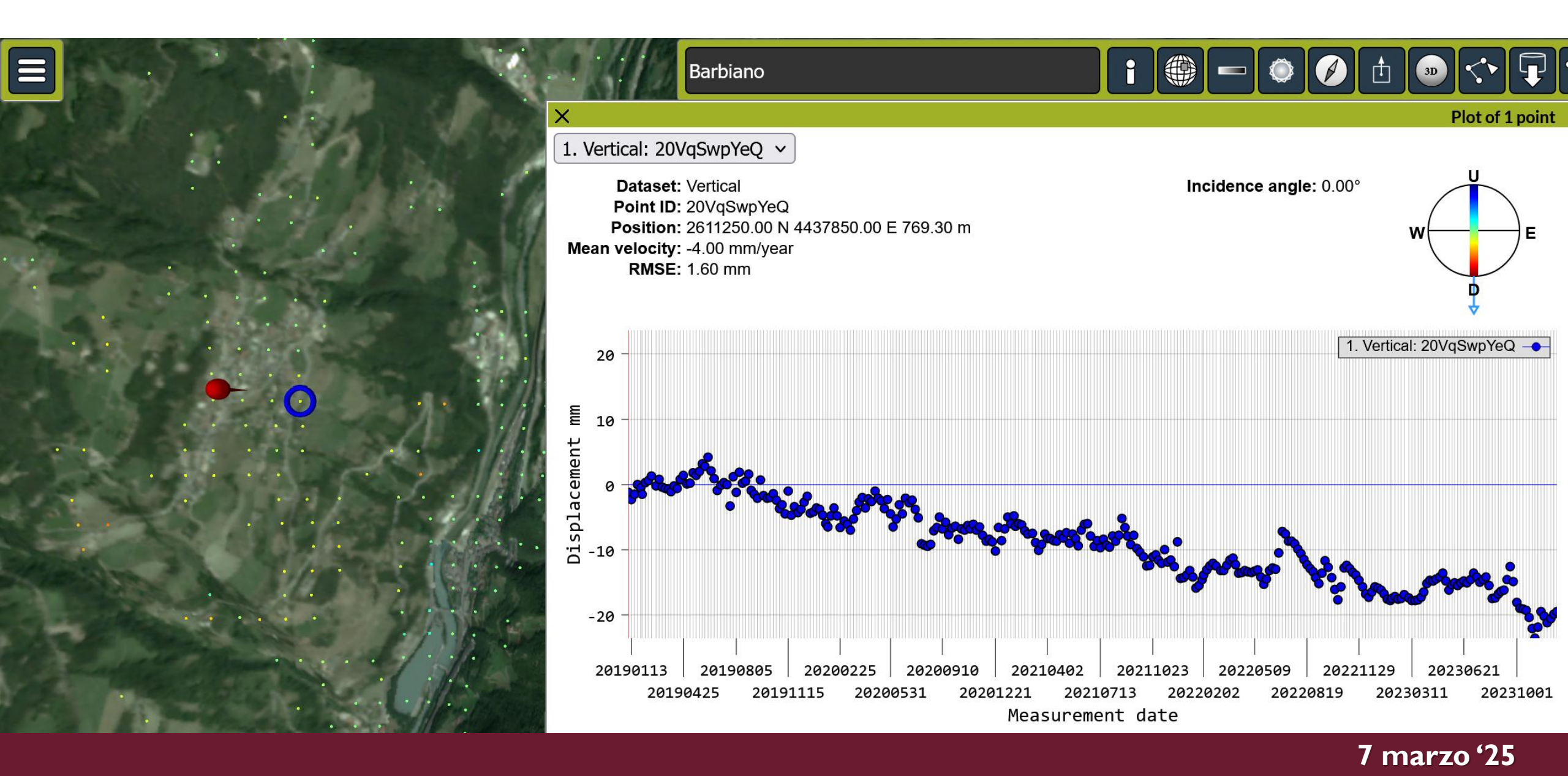

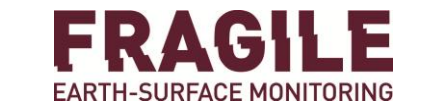

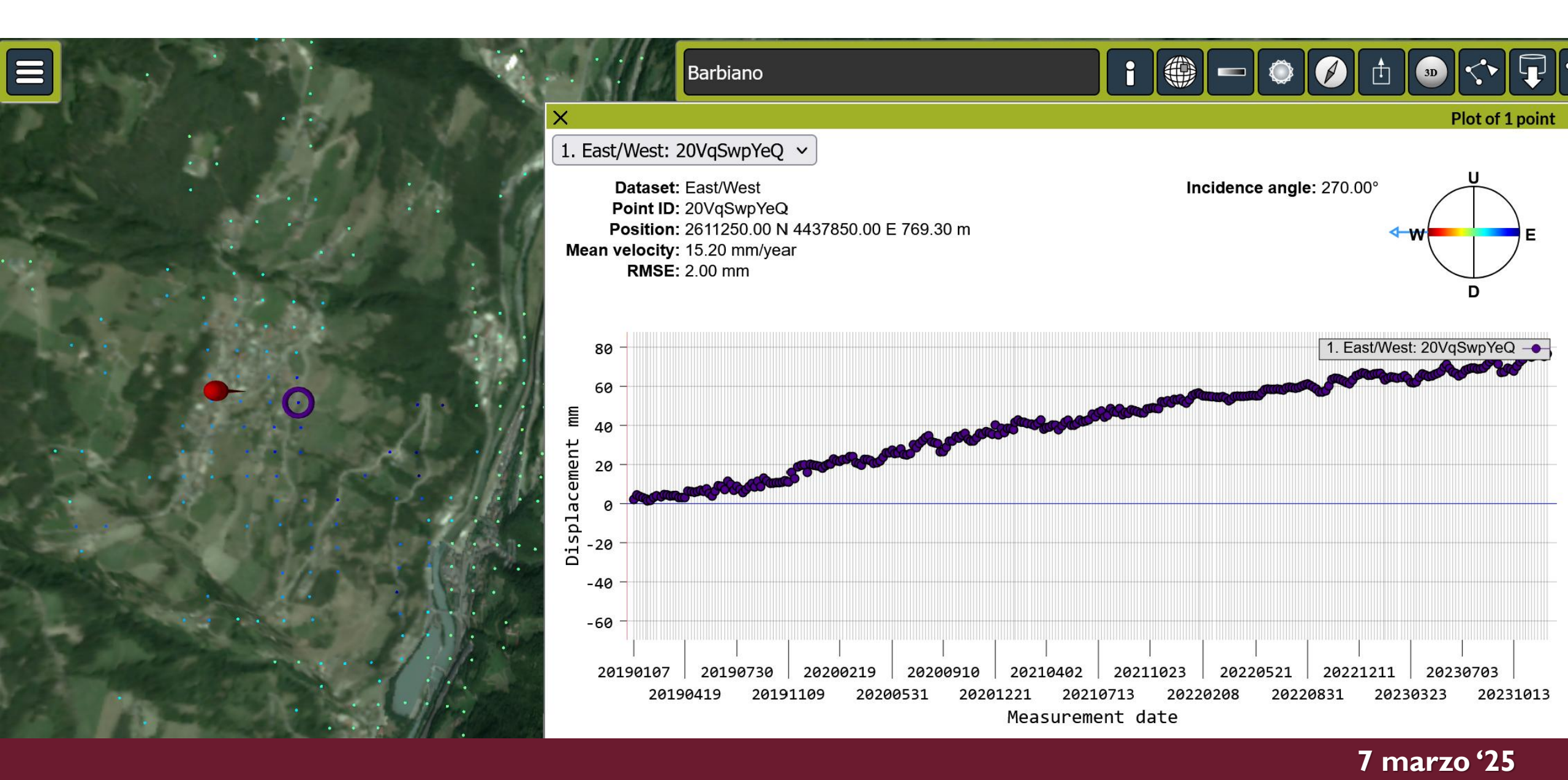

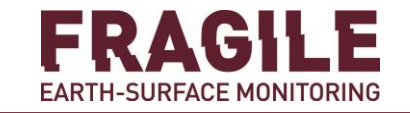

Massenbewegung: Gefahrenstufe 1 (Untersucht und nicht gefährlich) - Frana: Livello di Pericolosità 1
Massenbewegung: Gefahrenstufe H2 (Mittel) - Frana: Livello di Pericolosità H2 (Medio)
Massenbewegung: Gefahrenstufe H3 (Hoch) - Frana: Livello di Pericolosità H3 (Elevato)
Frana: Livello di Pericolosità H4 (Molto elevato) - Frana: Livello di Pericolosità H4 (Molto elevato)

100 200 m

0

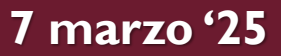

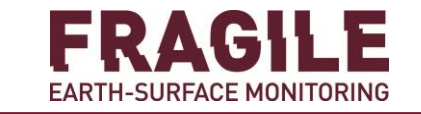

# EGMS download dei dati ed implementazione in ambiente GIS

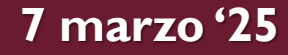

#### EGMS: download dei dati ed implementazione in ambiente GIS

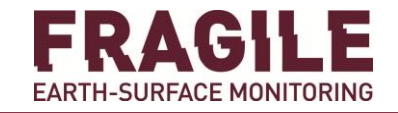

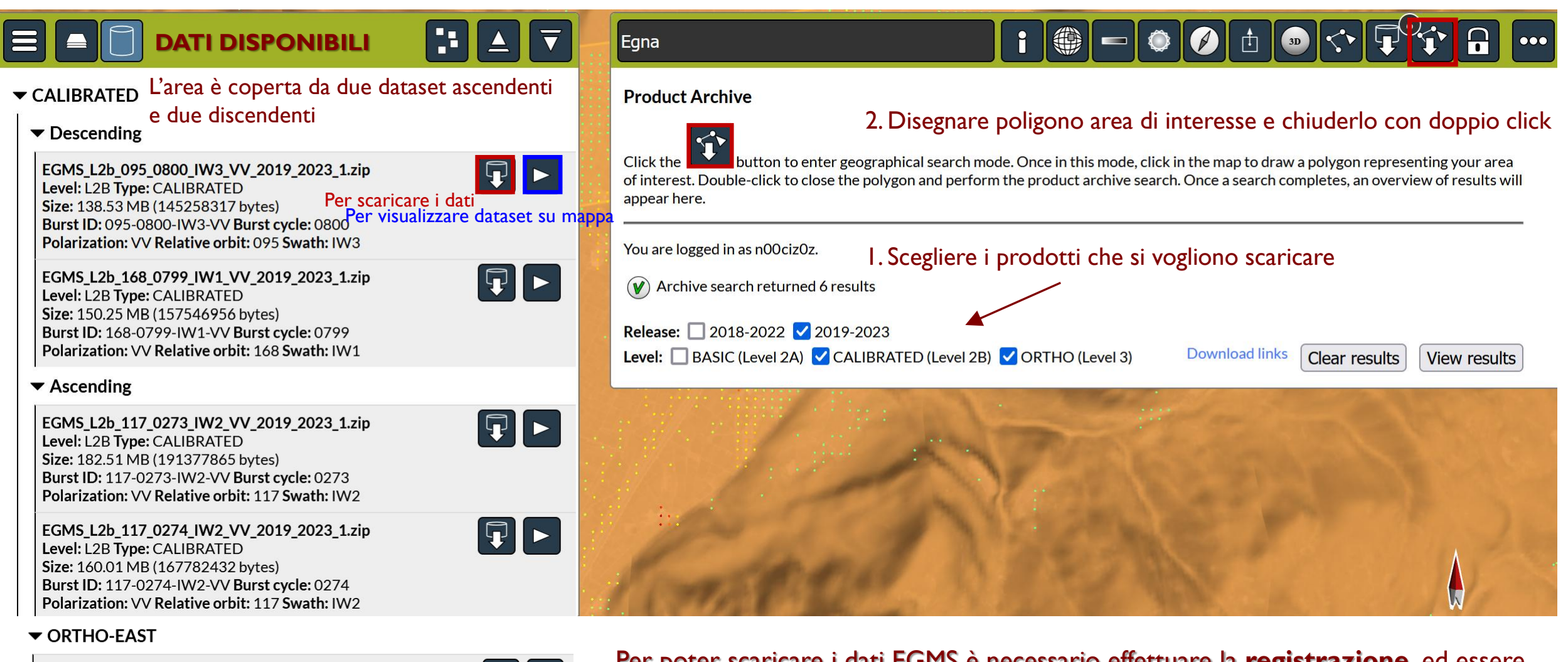

EGMS\_L3\_E44N25\_100km\_E\_2019\_2023\_1.zip Level: L3 Type: ORTHO-EAST Size: 83.07 MB (87106611 bytes)

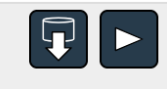

Per poter scaricare i dati EGMS è necessario effettuare la <u>registrazione,</u> ed essere loggati

You are not logged in. You must log in before performing a search

#### 7 marzo '25

▼ ORTHO-UP

EGMS\_L3\_E44N25\_100km\_U\_2019\_2023\_1.zip Level: L3 Type: ORTHO-UP Size: 81.09 MB (85028110 bytes)

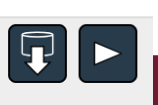

#### EGMS: download dei dati ed implementazione in ambiente GIS

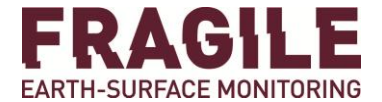

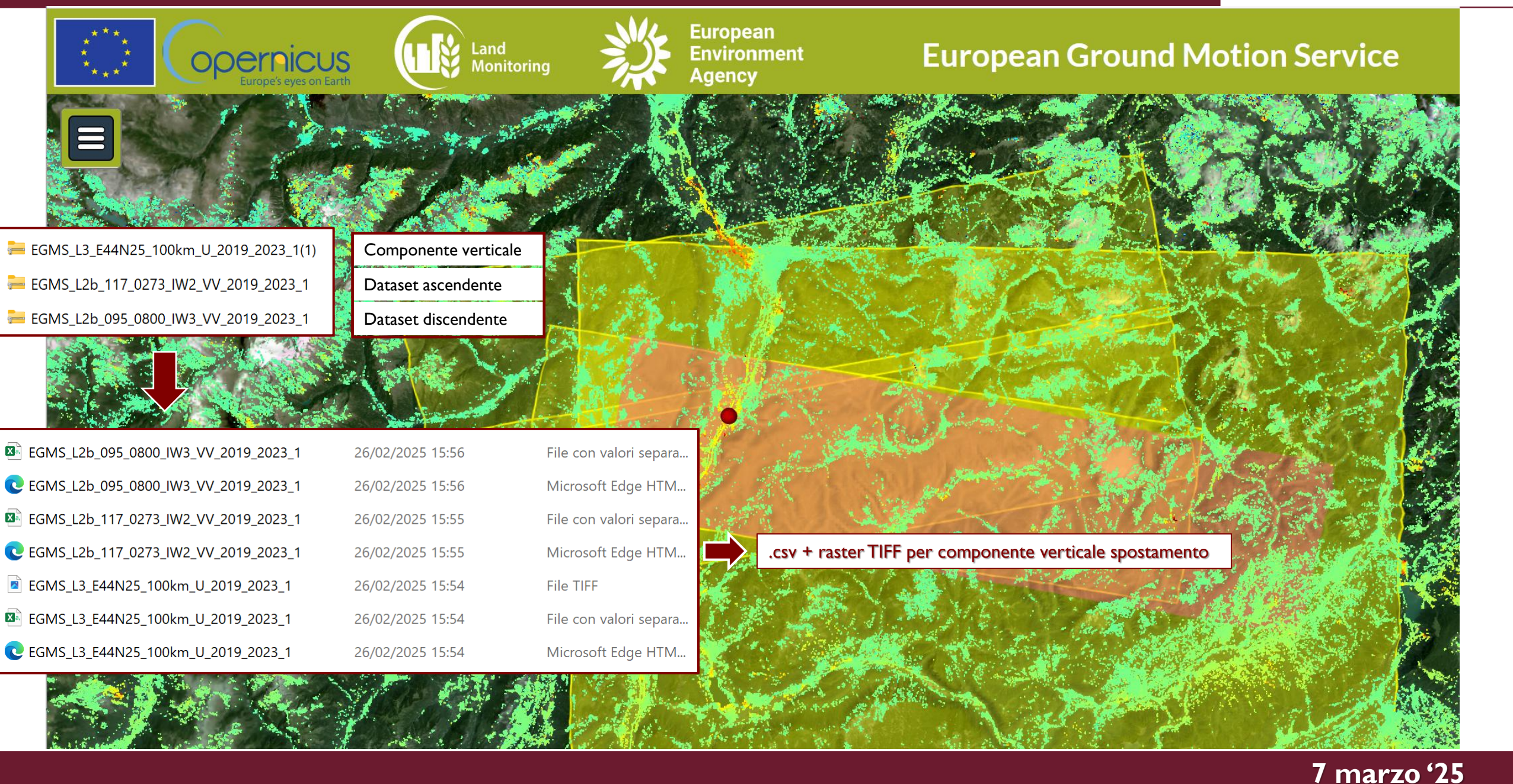

#### EGMS: download dei dati ed implementazione in ambiente GIS

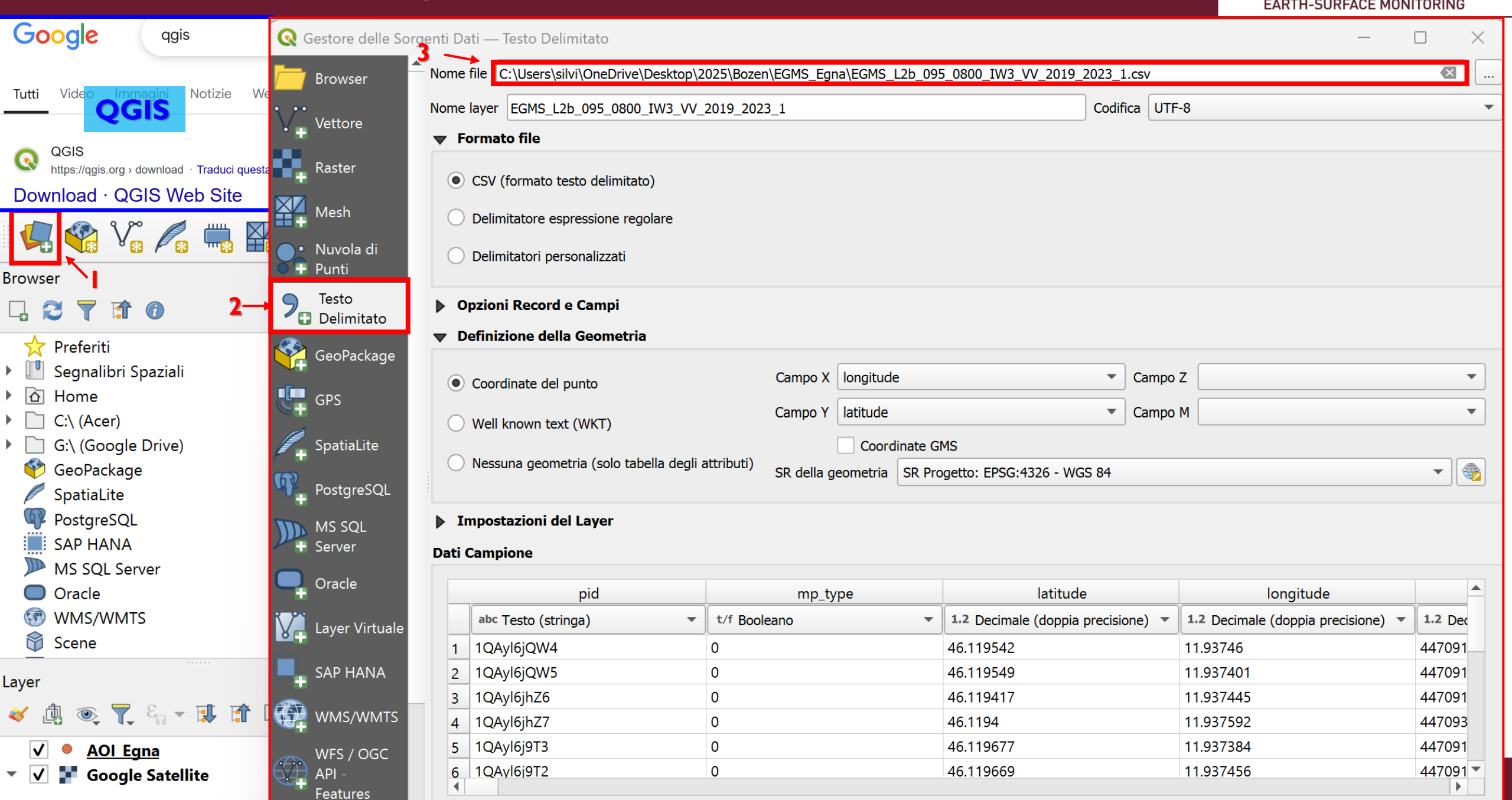

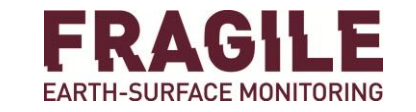

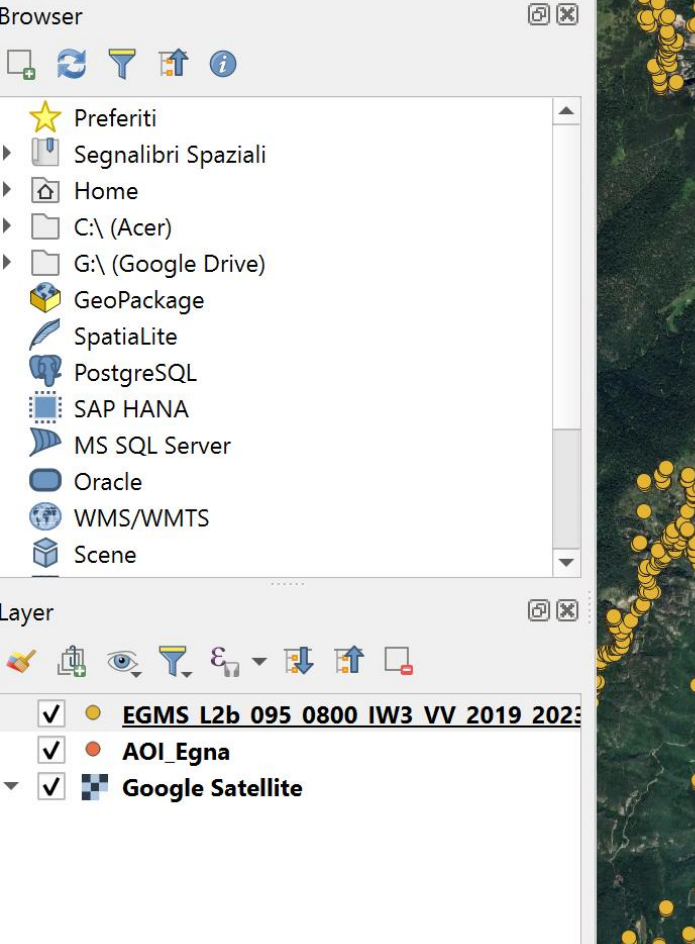

Q Digita per localizzare (Ctrl+K)

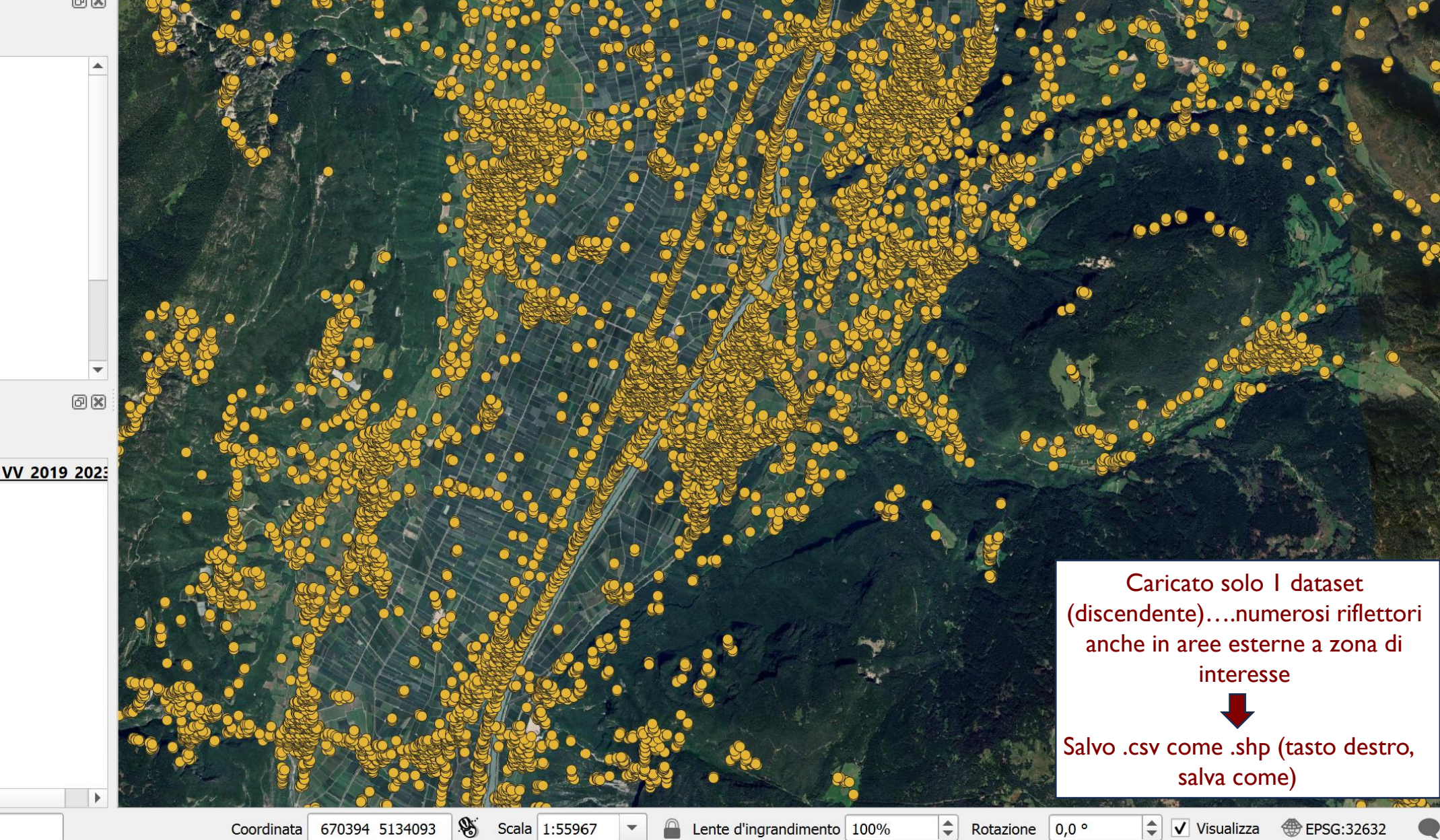

7 marzo <u>'25</u>

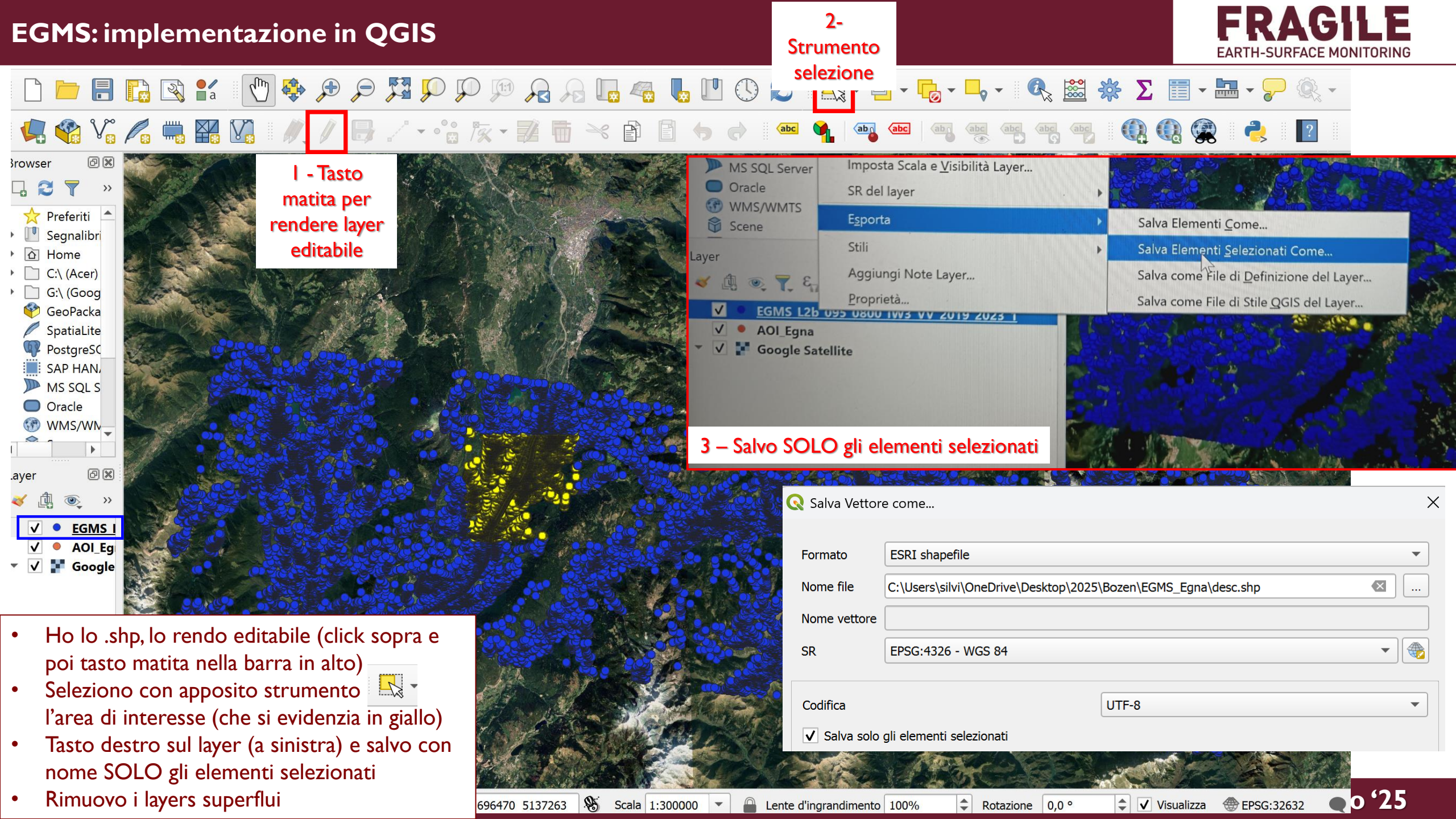

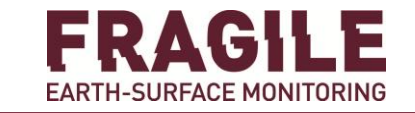

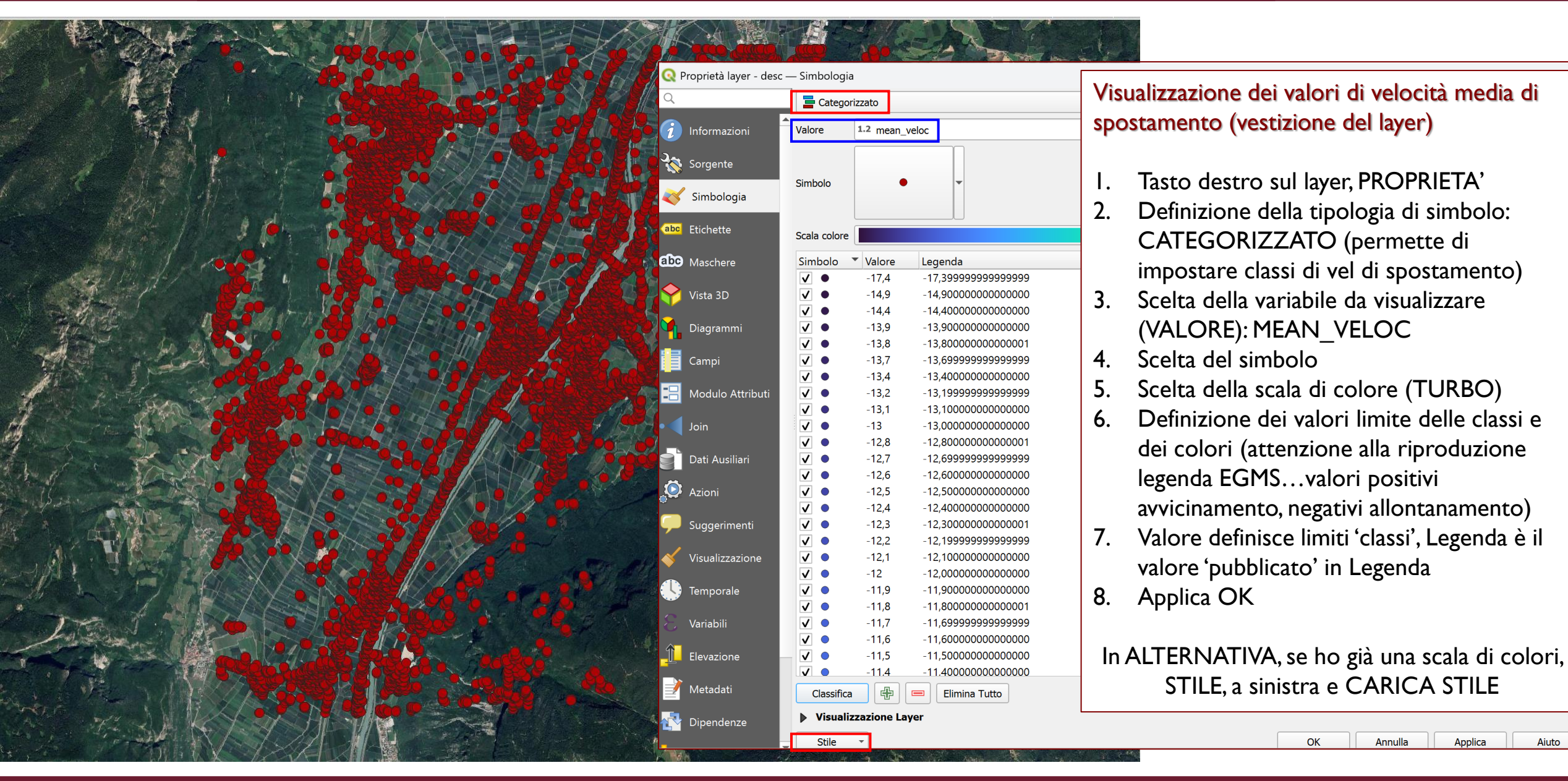

#### 7 marzo '25

Applica

Aiuto

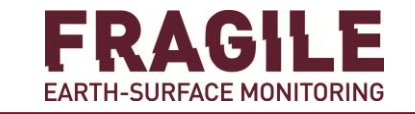

Se è disponibile uno stile di colore da caricare

| Valore              | e 1.2 mean_veloc |              |                                                                                                    |
|---------------------|------------------|--------------|----------------------------------------------------------------------------------------------------|
|                     |                  | Q Gestore    | e Stili Database X                                                                                                    |
| Simbolo             | •                | Carica stile | Da file                                                                                                    |
| Scala colore        | e <b>1</b>       | File         |                                                                                                    |
| Simbolo             | ▼ Valore         |              | Configurazione Lavor                                                                                                    |
| ✓ ●                 | -17,4            |              |                                                                                                    |
| ✓ ●                 | -14,9            |              | $\boxed{\checkmark} \qquad \qquad \qquad \qquad \qquad \qquad \qquad \qquad \qquad \qquad \qquad \qquad \qquad \qquad \qquad \qquad \qquad \qquad \qquad$ |
| ✓ ●                 | -14,4            |              |                                                                                                    |
| ✓ ●                 | -13,9            |              | Organizza - Nuova cartella                                                                                                    |
|                     | -13,8            |              | Campi                                                                                                    |
|                     | -13,7            |              | Modulo Attrib                                                                                                    |
|                     | -13,4            |              | Azioni                                                                                                    |
|                     | -13,2<br>-13,1   |              |                                                                                                    |
|                     | -13              |              | Suggerimenti Desktop                                                                                                    |
|                     | -12,8            | Categorie    | Diagrammi                                                                                                    |
| ✓ ●                 | -12,7            |              |                                                                                                    |
| ✓ ●                 | -12,6            |              | Documenti 🖈                                                                                                    |
| ✓ ●                 | -12,5            |              |                                                                                                    |
| ✓ ●                 | -12,4            |              | V V Proprietà Perso                                                                                                    |
|                     | -12,3            |              | V 📝 Opzioni Geom                                                                                                    |
|                     | -12,2            |              | Polazioni                                                                                                    |
|                     | -12,1            |              | Video                                                                                                    |
|                     | -12              |              | Proprietà Tem                                                                                                    |
|                     | -11.8            |              | Impostazioni L                                                                                                    |
|                     | -11,7            |              | V 1 Proprietà Eleva Nome file: stile EGMS V File di Stile                                                                                                 |
| ✓ ●                 | -11,6            |              |                                                                                                    |
| <ul><li>✓</li></ul> | -11,5            |              | Apri                                                                                                    |
|                     | -11.4            | -11,4000     |                                                                                                    |

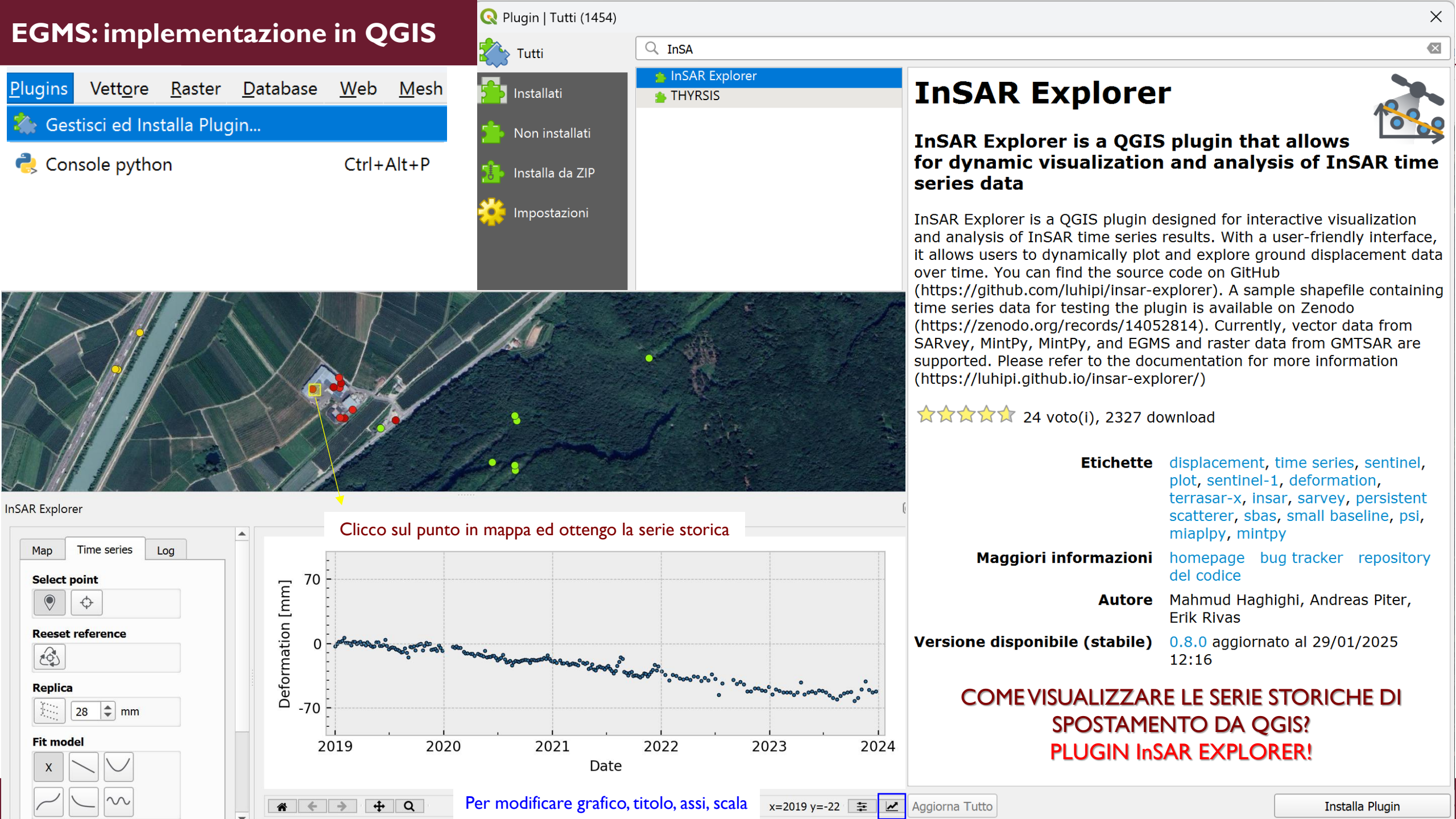

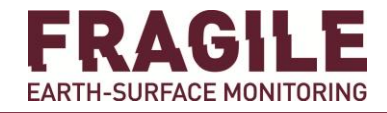

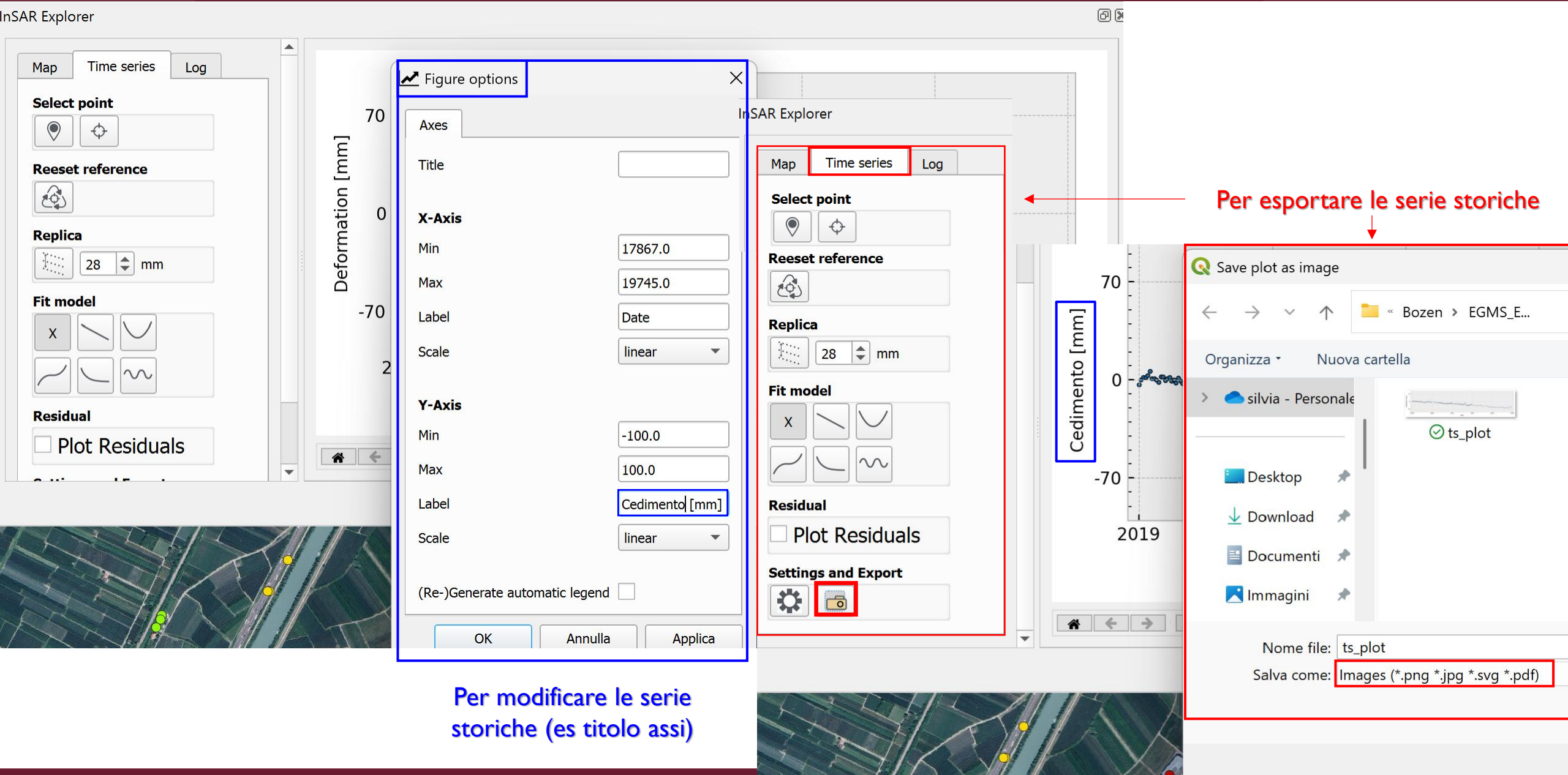

∧ Nascondi cartelle

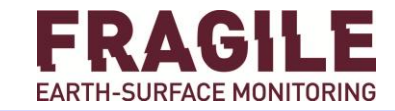

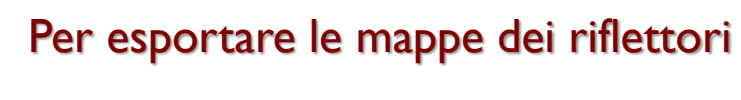

fm

D

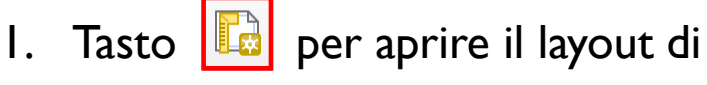

#### stampa

Tasto 📘 per impostare il layout di 2. stampa

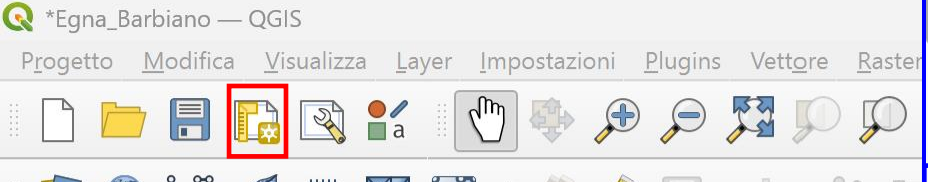

#### **A** [R 🦺 Vi 🎜 🖏 🖬 🕼 🖉 🥢 • • • • • 1 ØX Browser È disponibile un aggiorn 1 0 7 T Preferiti . -0 💵 Segnalibri Spaziali Nome Progetto 0 Home C:\ (Acer) A D:\ (JERRI) 2 📄 G:\ (Google Drive) ኛ GeoPackage -0 SpatiaLite PostgreSQL 0 SAP HANA Pa MS SQL Server Oracla </>

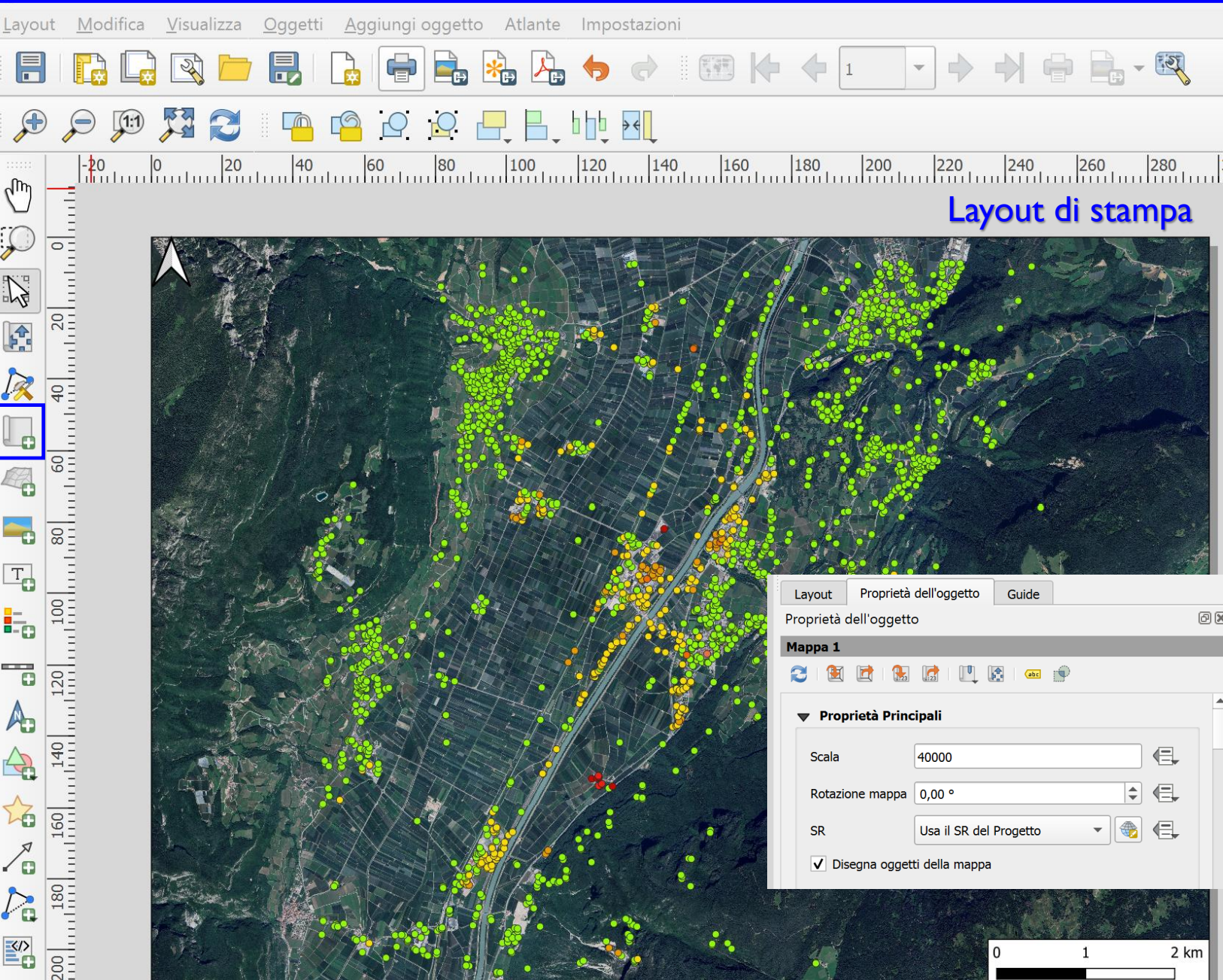

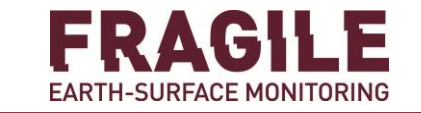

## EGMS vs analisi InSAR sito-specifiche

#### EGMS vs analisi MT sito-specifiche

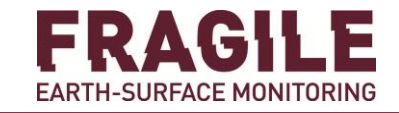

500 m

250

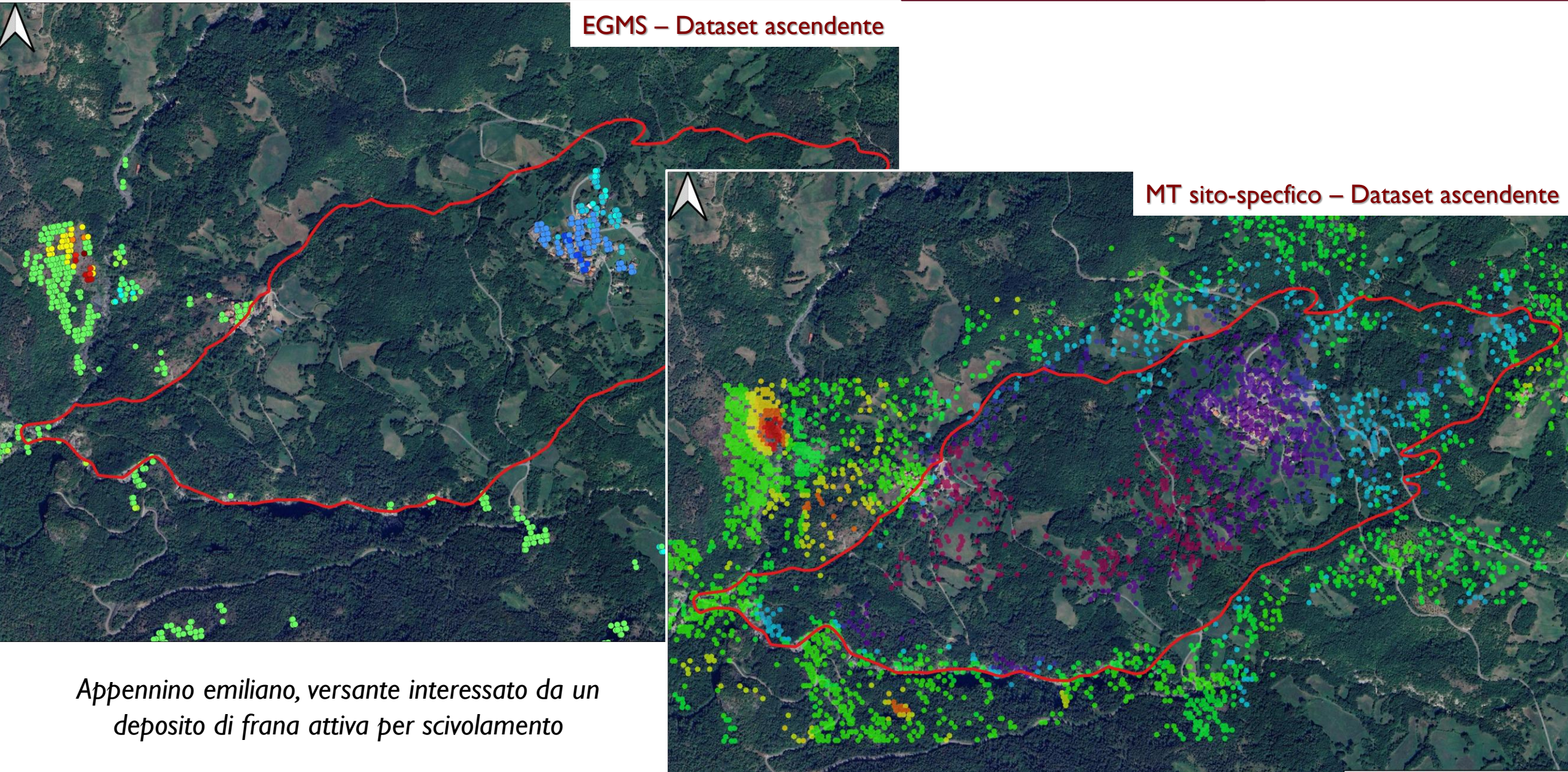

#### EGMS vs analisi MT sito-specifiche

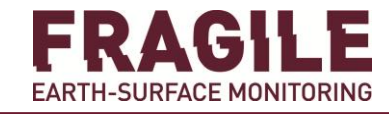

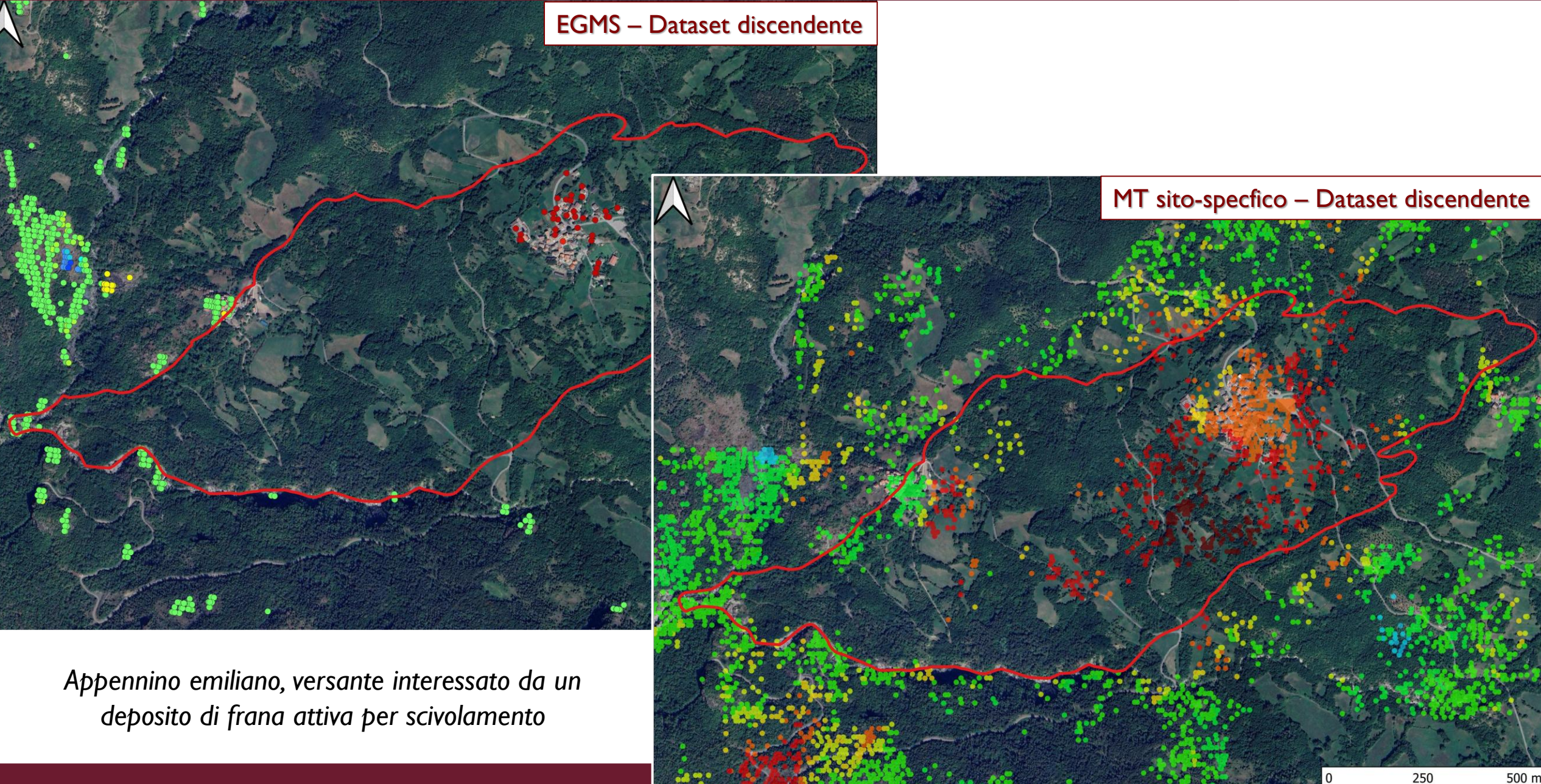

#### EGMS vs analisi InSAR sito-specifiche

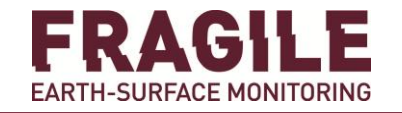

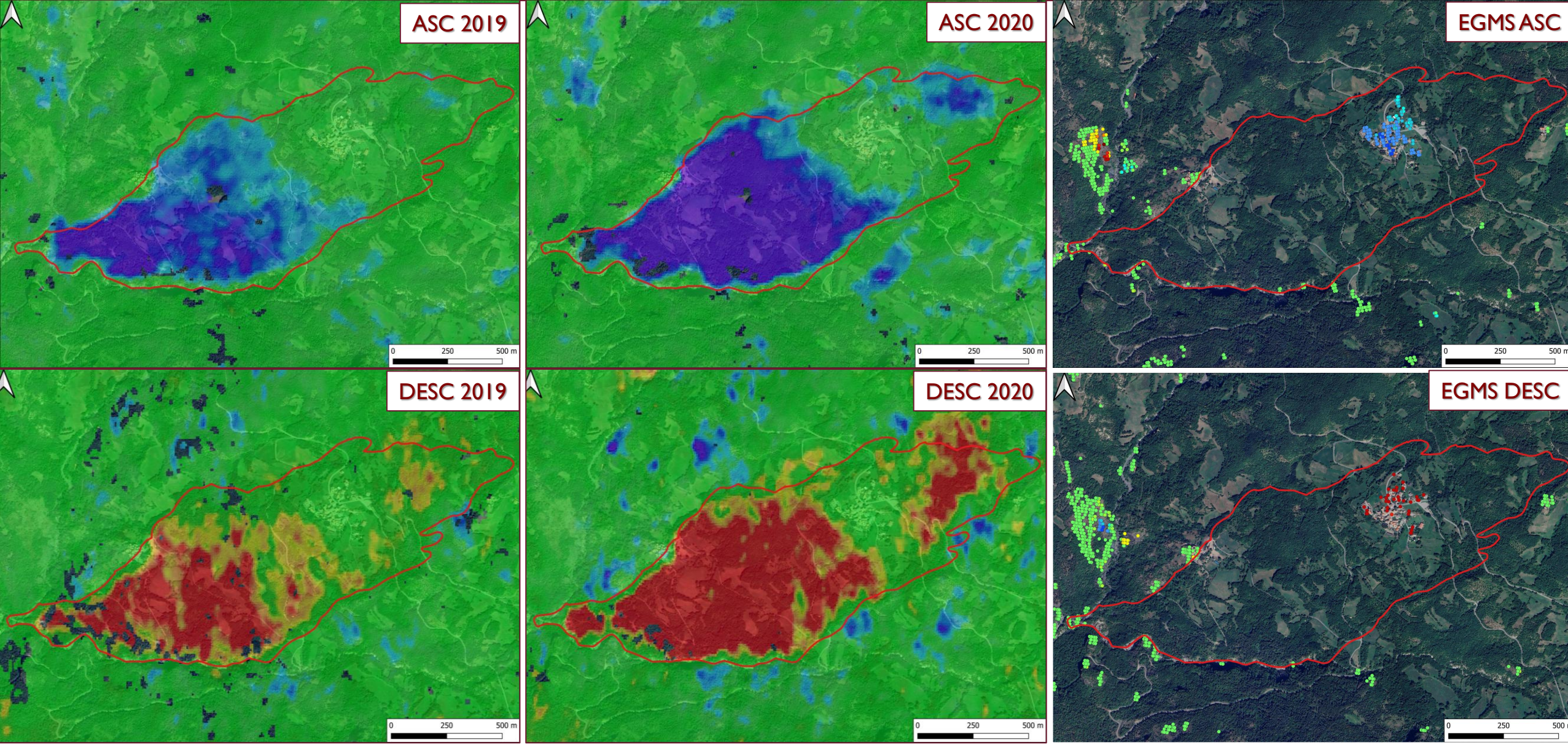

#### Integrazione dati EGMS e analisi InSAR tradizionale

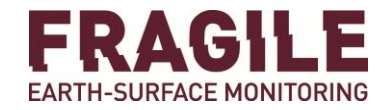

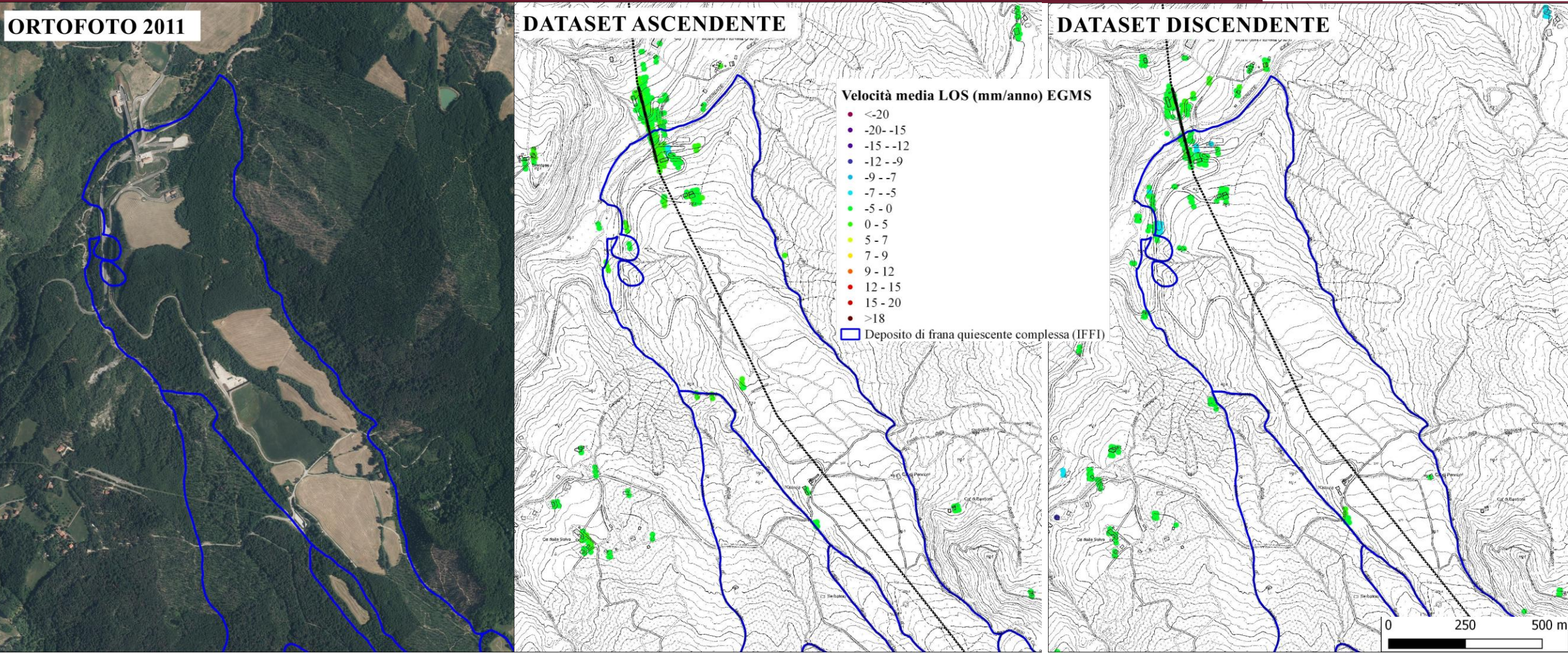

Appennino settentrionale, versante interessato da un esteso deposito di frana quiescente complessa ed attraversato da un'importante infrastruttura lineare

#### Integrazione dati EGMS e analisi InSAR tradizionale

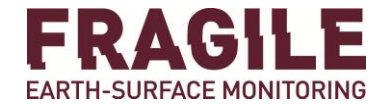

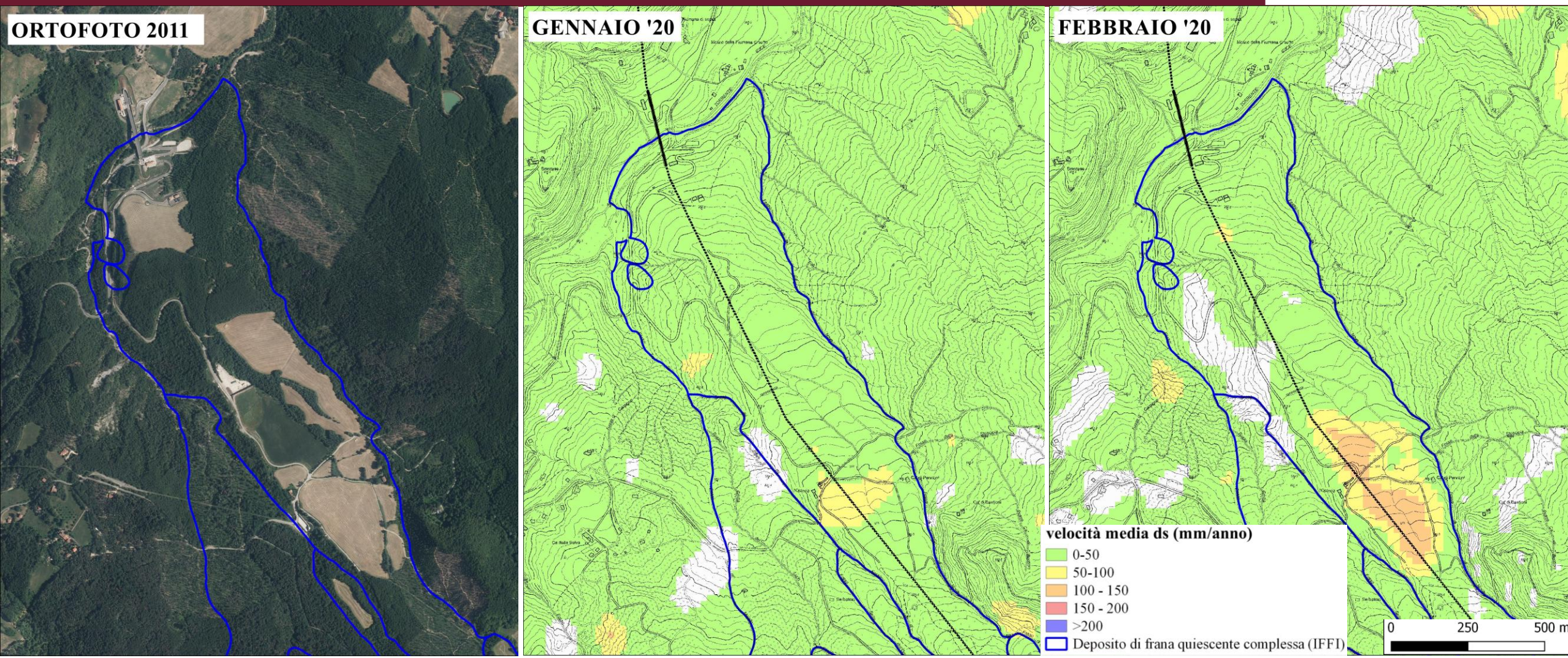

Appennino settentrionale, versante interessato da un esteso deposito di frana quiescente complessa ed attraversato da un'importante infrastruttura lineare

#### Integrazione dati EGMS e analisi InSAR tradizionale

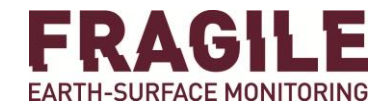

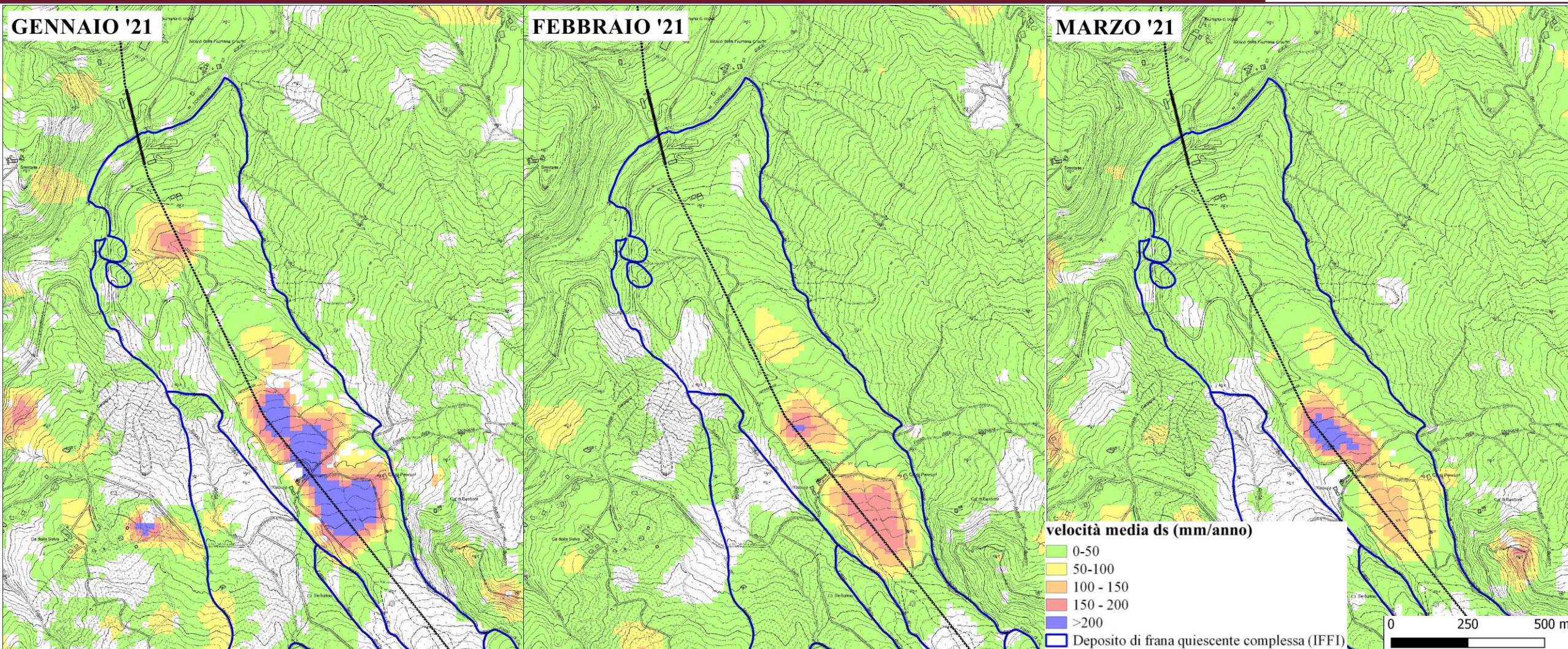

Appennino settentrionale, versante interessato da un esteso deposito di frana quiescente complessa ed attraversato da un'importante infrastruttura lineare

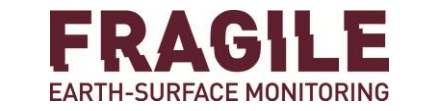

#### EGMS: PUNTI DI FORZA

- Informazioni di spostamento in corrispondenza dei riflettori antropici/ aree prive di vegetazione
- Dati disponibili gratuitamente e già previsti aggiornamenti annuali fino al 2028
- Sforzo dei partner tecnici di ottimizzare il servizio

#### **EGMS: PUNTI DI DEBOLEZZA**

- Informazioni di spostamento in aree rurali talvolta lacunose
- Necessaria accettazione compromessi data ampia estensione areale processing

#### EGMS: CONSIGLI PRATICI

Guardare sempre dati lungo la LOS: CALIBRATED asc e desc (> copertura spaziale, info – 'diluite')

Per maggiori info silvia@fragilesrl.it